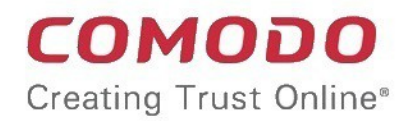

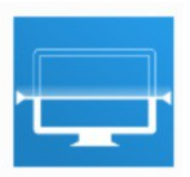

# Comodo Unknown File Hunter

Software Version 2.1

# Administrator Guide

Guide Version 2.1.061118

Comodo Security Solutions 1255 Broad Street Clifton, NJ 07013

### **Table of Contents**

| 1 Introduction to Comodo Unknown File Hunter | 3  |
|----------------------------------------------|----|
| 2 Run Unknown File Hunter                    | 4  |
| 2.1 The Main Interface                       | 5  |
| 3 Scan Computers                             | 7  |
| 3.1 Scan Computers using Active Directory    | 8  |
| 3.2 Scan Computers using Workgroup           | 14 |
| 3.3 Scan Computers by Network Addresses      | 20 |
| 3.4 Scan Local Computer                      | 24 |
| 3.5 Analyze Files with Valkyrie              | 31 |
| 4 Scan Results                               | 34 |
| 4.1 Comodo Unknown File Hunter Scan Results  | 35 |
| 4.2 Valkyrie Analysis Results                | 39 |
| 5 Reports                                    | 53 |
| 5.1 Executive Report                         | 53 |
| 5.2 Device Report                            | 55 |
| 5.3 Program Report                           | 55 |
| 6 About Comodo Unknown File Hunter           | 56 |
| 7 Agent Requirements                         | 57 |
| About Comodo Security Solutions              | 59 |

COMODO Creating Trust Online

# 1 Introduction to Comodo Unknown File Hunter

It is estimated that traditional antivirus software can only catch 40% of all malware in the world today. The other 60% are 'unknown'. An advanced persistent threat (APT) is an 'Unknown' piece of malware that is so well disguised it can be months before a traditional anti-virus catches up to it. During this time, these malicious files continue to reside on the victim's computer, executing their payloads all the while.

Comodo Unknown File Hunter (UFH) is a lightweight scanner which identifies unknown, and potentially malicious files, residing on your network. After scanning your systems, it will classify all audited files as 'Safe', 'Malicious' or 'Unknown'. While 'Safe' files are OK and 'Malicious' files should be deleted immediately, it is in the category of 'Unknown' that most zero-day threats are to be found. The UFH scanner allows you to upload these files to our Valkyrie servers where they will undergo a battery of run-time tests designed to reveal whether or not they are harmful. You can view the results of these tests in the UFH interface.

| COMODO<br>Creating Trust Online Unknown File Hunter                                                            | _ 🗆 ×                                   |
|----------------------------------------------------------------------------------------------------|-----------------------------------------|
| 🕑 Start Scan 🥒 Analyze with Valkyrie 💿 Stop Scan 🌰 Reports - 🍥 Options 👔 Help - 🖌                              | Search                                  |
| Scan results Valkyrie analysis results Group by Computers                                                      | Group by Files                          |
| Name                                                                                                    | ▼ Size                                  |
| DESKTOP-TTPO9PR (10.108.51.100)<br>Completed: Total files scanned: 1472. Unknown files: 1. Malicious files: 0. | aan aa ahaa ahaa ahaa ahaa ahaa ahaa ah |
| C\program files\freedownloadmanager.org\free download manager\qt5qml.dll                                       | 2 MB                                    |
| C:\Program Files (x86)\OpenOffice 4\program\unopkg.exe                                                         | 11 KB                                   |
| c:\program files\freedownloadmanager.org\free download manager.common.dll                                      | 416 KB                                  |
| 🔘 c:\program files\freedownloadmanager.org\free download manager\imageformats\qjpeg.dll                        | 234 KB                                  |
| 🔘 c:\program files\freedownloadmanager.org\free download manager\libcetdll                                     | 62 MB                                   |
| c:\program files:\freedownloadmanager.org:\free download manager.swscale-4.dll                                 | 647 KB                                  |
| ⑦ c:\program files\freedownloadmanager.org\free download manager\avfilter-5.dll                                | 2 MB                                    |
| c.\program files\freedownloadmanager.org\free download manager\winwfpmonitor.exe                               | 829 KB                                  |
| C:\program files:\freedownloadmanager.org\free download manager\sqldrivers\qsqlite.dll                         | 866 KB                                  |
| Please click here to see the detailed results                                                                  |                                         |
| 1 Unknown files, 0 Malicious files (1 of 1 Computers scanned)                                                  |                                         |

#### Features

- No installation required, just run the portable application on any computer in the network
- · Capable of scanning computers from Active Directory, Work Group and by Network Addressees
- Unknown files can be automatically uploaded to Comodo Valkyrie and tested for malicious behavior
- · Comprehensive reports provide granular details about the trust level of files on your endpoints

This guide is intended to take you through the use of Comodo UFH and is broken down into the following main sections.

Introduction

COMODO Creating Trust Online\*

- Running Unknown File Hunter
- Scanning Computers
  - Scanning Computers using Active Directory
  - Scanning Computers using Workgroup
  - Scanning Computers by Network Addressees
  - Scanning Local Computer
  - Analyzing Files with Valkyrie
- Scan Results
  - Unknown File Hunter Tool Scan Results
  - Valkyrie Analysis Results
- Reports
  - Executive Report
  - Device Report
  - Program Report

# 2 Run Unknown File Hunter

Comodo Unknown File Hunter can be downloaded from https://valkyrie.comodo.com/apt\_tool/download/UnknownFileHunter.exe.

After saving the application to your computer, you can launch the tool by double-clicking on the application icon:

🔄 UnknownFileHunter

The Main Interface will be displayed.

COMODO Creating Trust Online\*

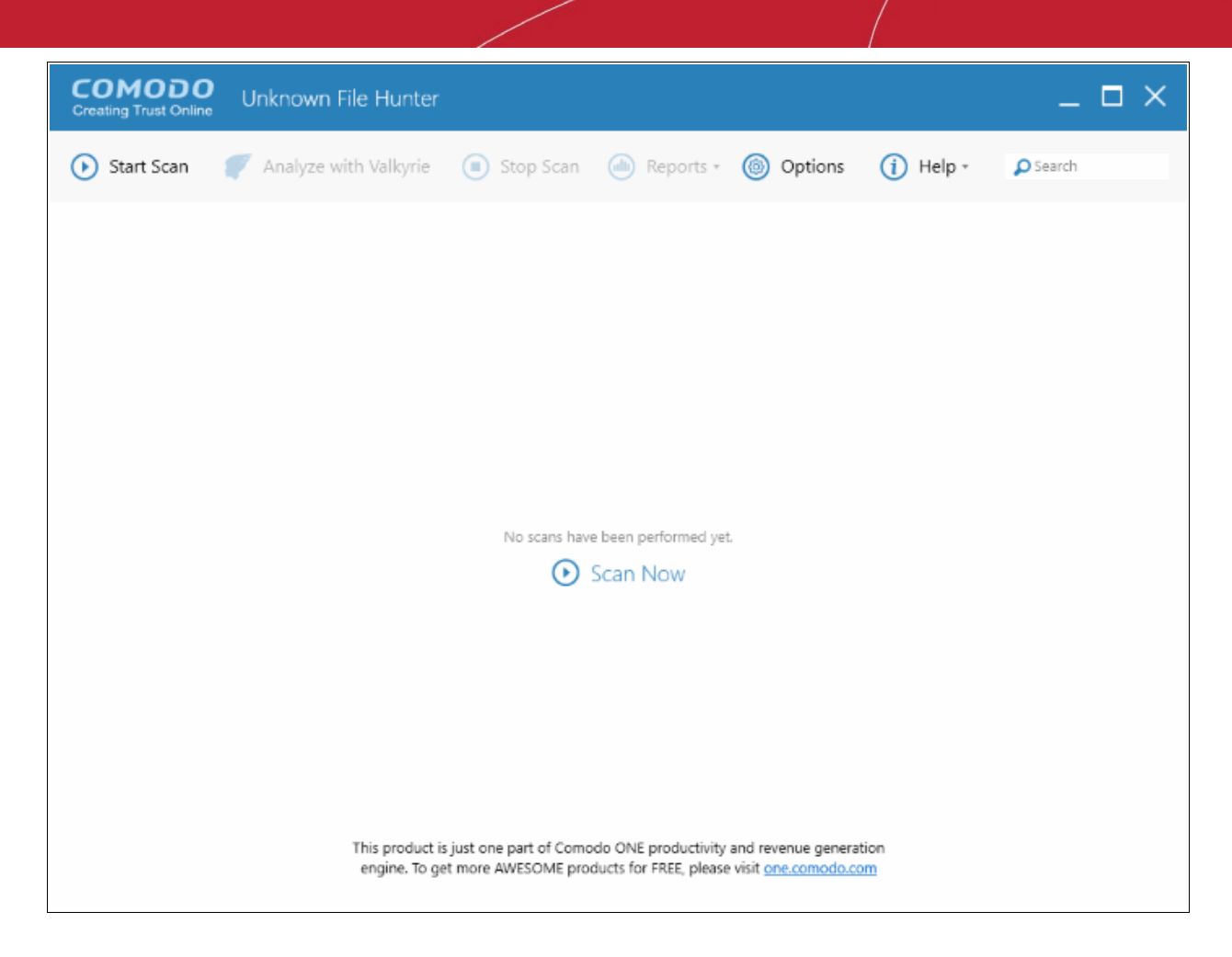

Refer to the next section 'The Main Interface' for more details about the features.

### 2.1 The Main Interface

The main interface of the tool allows you to configure and run scans, view results and generate risk reports.

COMODO Creating Trust Online

| Title Bar                                                                           | Mer                                                                       | nu Bar                                                   |                                            |
|-------------------------------------------------------------------------------------|---------------------------------------------------------------------------|----------------------------------------------------------|--------------------------------------------|
| COMODO<br>Creating Trust Online Unknown File Hu                                     | nter                                                                      |                                                          | _ 🗆 ×                                      |
| 💽 Start Scan 🧳 Analyze with Valk                                                    | yrie 🔳 Stop Scan 🏼 🙆 R                                                    | eports - 🍥 Options 🕧 F                                   | rleip - 👂 Search                           |
| Scan results Valkyrie analysis results Name                                         |                                                                           | Group by<br>Size Verdict                                 | Computers Group by Files<br>Trusted Vendor |
| DESKTOP-TTPO9PR (10.108.51.100)<br>Completed: Total files scanned: 5. Unknown files | : 1. Malicious files: 0. Trusted/Clean files: 4.                          |                                                          |                                            |
|                                                                                     | Main Display<br>View the details<br>endpoints and resu<br>and Valkyrie Ar | <b>Area</b><br>of scanned<br>ilts of UFH tool<br>nalysis |                                            |
| 1 Unknown files, 0 Malicious files (1 of 2 Comput                                   | <u>Please click here to see the</u><br>ers scanned)                       | e detailed results                                       |                                            |
|                                                                                     | Notificatio                                                               | n Area                                                   |                                            |

#### **Main Functional Areas**

- **Title Bar** Displays the scanning progress. You can also minimize, maximize and close the application by using the controls at the far right.
- Menu Bar Contains the controls for using the application.
  - Start Scan Scan target computers to identify unknown files. You can add computers via Active Directory, Workgroup or Network Addresses. Refer to the section 'Scanning Computers' for more details.
  - Stop Scan Allows you to cancel the scanning process.
  - **Options** Displays the port numbers that CUFH uses to communicate with our file lookup service (FLS). The FLS is used to deliver real-time verdicts on the trust status of unknown files. Admins should leave these ports at the default.

COMODO Creating Trust Online\*

| Options |              |      |      | × |
|---------|--------------|------|------|---|
|         |              |      |      |   |
|         | FLS TCP Port | 80   |      |   |
|         | FLS UDP Part | 53   |      |   |
|         |              |      |      |   |
|         | G            | ncel | Save |   |

- **Reports** Allows administrators to view reports generated by the UFH tool and Valkyrie. Refer to the section '**Reports**' for more details.
- Help The 'About' menu entry shows product and version information. Refer to 'About Comodo Unknown File Hunter for more details. The 'Agent Requirements' menu entry contains troubleshooting advice if you experience problems connecting to your target computer.
- Search Allows administrators to search for listed endpoints by name.
- Main Display Area Displays the details of scanned endpoints and the results from UFH and Valkyrie. Refer to the sections 'Scanning Computers' and 'Scan Results' for more details.
- Notification Area Displays real-time information about unknown and malicious files detected, and number of endpoints scanned.

# 3 Scan Computers

The Comodo UFH tool allows administrators to add computers for scanning in multiple ways. The scanning will be performed by the UFH tool and results displayed. If you want further analysis of the detected files, then you can submit the results to Valkyrie.

- Active Directory Suitable for a corporate environment where a large number of endpoints need to be scanned within a network.
- Workgroup Allows you to add computers that belong to work group for scanning
- Network Address Specify host names, IP addresses or IP ranges of computers which need to be scanned.
- This Computer Allows you to run a scan on your local device.

COMODO Creating Trust Online\*

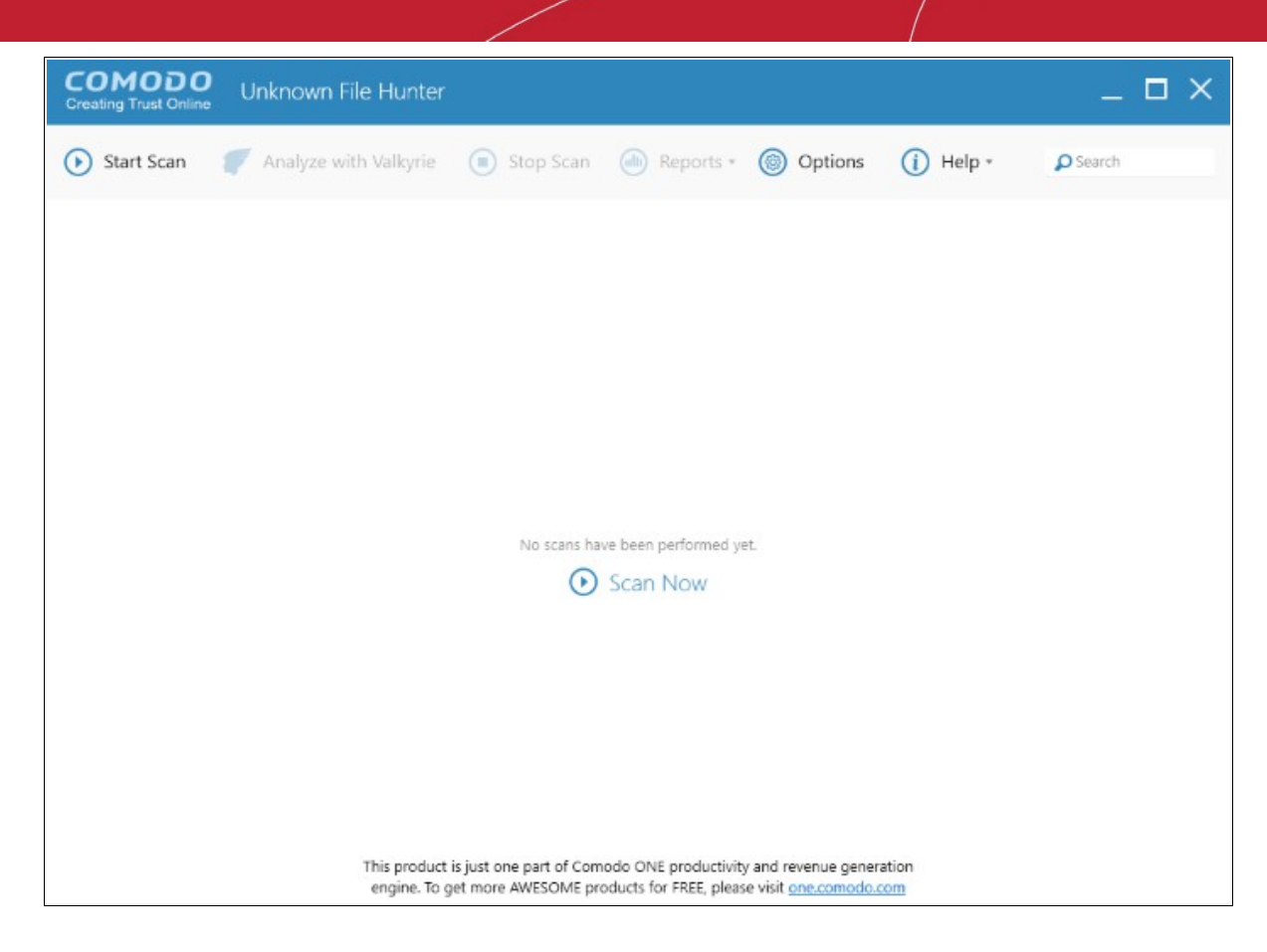

Refer to the following sections for more details:

- Scan Computers using Active Directory
- Scan Computers using Workgroup
- Scan Computers by Network Addresses
- Scan Computers by Custom Scan

### 3.1 Scan Computers using Active Directory

The Active Directory method of adding computers allows administrators to include a number of endpoints in a domain for scanning.

• To open the 'Start Scan Wizard', click the 'Start Scan' button at top-left or the 'Scan Now!' link in the main display area.

COMODO Creating Trust Online

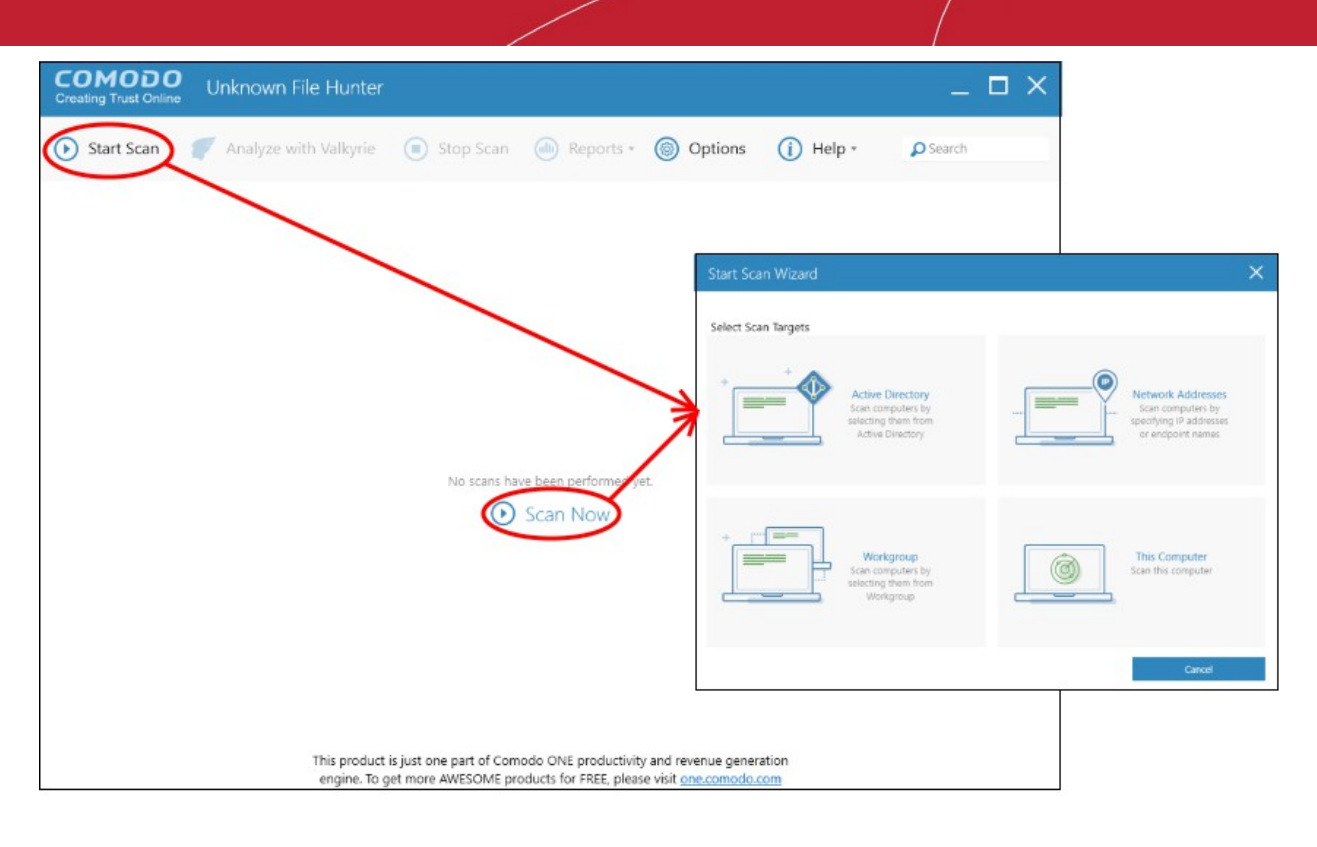

• Select 'Active Directory' to open the AD configuration screen:

| Start Scan Wiza | ard                     |                            | ×    |
|-----------------|-------------------------|----------------------------|------|
|                 | Active Directory Creden | tials                      |      |
|                 |                         |                            |      |
|                 | Domain Name             | Enter Domain Name          |      |
|                 | Domain Administrator    | Enter Domain Administrator |      |
|                 | Password                | Enter Password             | \$   |
|                 |                         |                            |      |
|                 |                         |                            |      |
|                 |                         |                            |      |
| Back            |                         |                            | Next |

• Enter the domain name and administrator details of your Active Directory.

COMODO Creating Trust Online\*

| Start Scan Wiz | ard              | ×    |
|----------------|------------------|------|
|                | Select Computers |      |
| Back           |                  | Next |

After successful authentication of the domain details, the 'Select Computers' screen will be displayed.

| Start Scan Wiza | ard              |               | ×         | < |
|-----------------|------------------|---------------|-----------|---|
|                 | Scan Credentials |               |           |   |
|                 | Login            | Administrator |           |   |
|                 | Password         | •••••         | <i>•</i>  |   |
|                 |                  |               |           |   |
|                 |                  |               |           |   |
|                 |                  |               |           |   |
|                 |                  |               |           |   |
|                 |                  |               |           |   |
| Back            |                  | Quick Scan    | Full Scan |   |

COMODO Creating Trust Online\*

Select the endpoints that you want to scan and choose one of the following scan types:

Quick Scan: Scans critical and commonly infected areas of target endpoints

Full Scan: Scans all files and folders on target endpoints.

•

| COMODO<br>Creating Trust Online Unknown File Hunter (S               | tarting scan) |             |         |            | _ 🗆 ×  |
|----------------------------------------------------------------------|---------------|-------------|---------|------------|--------|
| 🕟 Start Scan 🏾 🍼 Analyze with Valkyrie                               | Stop Scan     | i Reports + | Options | (i) Help - | Search |
| Scan results Valkyrie analysis results                               |               |             |         |            |        |
| Name                                                                 |               |             |         |            | ▼ Size |
| DESKTOP-TTPO9PR (10.108.51.100)<br>Enumerating autoruns: 993         |               |             |         |            |        |
| WIN-EV5S84NSROI (10.108.51.242)<br>Connecting to the target computer |               |             |         |            |        |
|                                                                      |               |             |         |            |        |
|                                                                      |               |             |         |            | G      |
|                                                                      |               |             |         |            |        |
|                                                                      |               |             |         |            |        |
|                                                                      |               |             |         |            |        |
|                                                                      |               |             |         |            |        |
|                                                                      |               |             |         |            |        |
|                                                                      |               |             |         |            |        |
|                                                                      |               |             |         |            |        |
| 0 Unknown files, 0 Malicious files (0 of 2 Computers scann           | ed)           |             |         |            |        |

The progress of the scan will be displayed for each computer on the respective rows and the total scanning progress on the title bar.

• Click the 'Stop Scan' button to discontinue the scanning process and confirm it in the 'Stop Scan' dialog.

The notification bar at the bottom displays the number of unknown and malware programs detected including the number of endpoints being scanned. After the scanning process is completed, the results will be displayed including the option to analyze the results with Valkyrie.

COMODO Creating Trust Online\*

| COMODO<br>Creating Trust Online Unknown File Hunter                                                            | _ 🗆 ×          |
|----------------------------------------------------------------------------------------------------|----------------|
| Start Scan                                                                                                    | O Search       |
| Scan results Valkyrie analysis results Group by Computers                                                      | Group by Files |
| Name                                                                                                    | ▼ Size         |
| DESKTOP-TTPO9PR (10.108.51.100)<br>Completed: Total files scanned: 1541. Unknown files: 5. Malicious files: 0. |                |
| WIN-EV5584NSROI (10.108.51.242)<br>Login problem: invalid username or bad password.                            |                |
|                                                                                                    |                |
|                                                                                                    |                |
|                                                                                                    |                |
|                                                                                                    |                |
|                                                                                                    |                |
|                                                                                                    |                |
|                                                                                                    |                |
|                                                                                                    |                |
|                                                                                                    |                |
| Please click here to see the detailed results                                                                  |                |
| 1 Unknown files, 0 Malicious files (1 of 2 Computers scanned)                                                  |                |

The details of results will be displayed in the respective endpoint rows, providing information such as the number of unknown files, number of malware found, the accessibility to the computers, scan progress and more.

There are results will be displayed in two ways:

**Group by Computer:** The scan results will display total number of computers scanned and the number of unknown files found in those computers.

**Group by File:** The scan results will display the name and number of instances of unknown files identified. The option dialog to analyze the results with Valkyrie will also be displayed:

COMODO Creating Trust Online

| Scan F | Results                                                                          | ×                                |
|--------|----------------------------------------------------------------------------------|----------------------------------|
| ()     | Scan Complete<br>Do you want to an<br>Valkyrie?                                  | ed!<br>nalyze unknown files with |
|        | Scan Summary:<br>2 Total Scan Attemp<br>- 1 Successful Scans<br>- 1 Failed Scans | ts                               |
|        | Threat Detection Sur<br>5 Total Threats Foun<br>- 5 Unknown Files                | nmary:<br>d*                     |
|        | * 5 files have unique<br>Yes                                                     | hash values<br>No                |

Valkyrie is an online file verdict service which analyzes the behavior of unknown files with a range of static and dynamic tests. Clicking 'OK' opens the 'Activate Valkyrie' screen. Existing users can login by entering their Comodo username/password or Valkyrie license number. If you do not have a license, click 'Get Valkyrie' to create a free account.

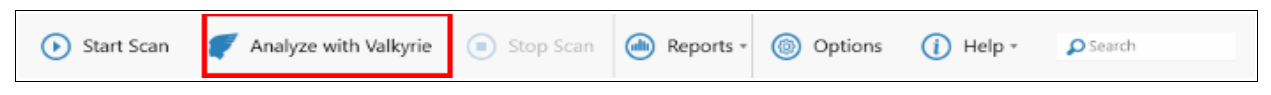

You can also Click 'Analyze with Valkyrie' button to submit to Valkyrie for further analysis.

| Submit to Valkyrie                                                                          | ×                                                                                                    |
|---------------------------------------------------------------------------------------------|----------------------------------------------------------------------------------------------------|
| Please sign in with Comodo License<br>Account credentials to analyze files with<br>Valkyrie | Please sign up to Valkyrie if you don't have<br>a Valkyrie account yet                                                                                                 |
| Enter User Name                                                                             | <u>Valkyrie</u> is a cloud-based file analysis service for<br>submitted known and unknown files with a range of<br>static and dynamic detectors including file lookup, |
|                                                                                             | heuristics and real-time behaviour analysis                                                                                                    |
| The State State State Activity and State                                                    |                                                                                                    |
| ОК                                                                                          | Sign Up                                                                                                    |

Valkyrie results will be displayed in the Unknown File Hunter interface and, in more detail, in the Valkyrie portal:

| lkyrie is a file verdict system. Different f<br>lkyrie conducts several analysis using ru | rom traditional signature<br>un-time behavior and hun | based n<br>dreds of | halware of features        | detection<br>s from a f | techniqu<br>file and b     | ies<br>ased on                        |
|-------------------------------------------------------------------------------------------|-------------------------------------------------------|---------------------|----------------------------|-------------------------|----------------------------|---------------------------------------|
| alysis results can warn users against m                                                   | alwares undetected by cla                             | assic Anti          | i-Virus pr                 | oducts.                 |                            |                                       |
|                                                                                           |                                                       |                     |                            |                         |                            |                                       |
|                                                                                           |                                                       |                     | DOWNL                      | OAD UNKNI               | UWN HILE HU                | JNTER 🖎                               |
| LATEST FILE UPLOADS                                                                       |                                                       |                     |                            |                         |                            |                                       |
| SHA1                                                                                      | File Name                                             | Source              | Submit<br>Date             | Final<br>Verdict        | Human<br>Expert<br>Verdict | Human<br>Expert<br>Analysis<br>Status |
| 545e3297ed5f6324f261921bb5f007767c7bf6bc                                                  | VLC_Media_Player_Setup.exe                            | Upload              | 2016-<br>12-19<br>18:48:35 | PUA                     | PUA                        | Complete                              |
| 4476e9dc1b397f89fa2e1ec5256fced6dcaff686                                                  | be25                                                  | Upload              | 2016-<br>12-19<br>12:48:16 | Malware                 | Malware                    | Complete                              |
| bc46a374f8215e5a0b35ff0ce11af1ed8a292e9b                                                  | Driver_9291.exe                                       | Upload              | 2016-<br>12-19<br>11:29:00 | PUA                     | PUA                        | Complete                              |
| c23d29666c5e67b90a5782d71729edffcc43991b                                                  | 8550bd85bd1f774ab87cb86                               | Upload              | 2016-<br>12-19<br>11:24:58 | PUA                     | PUA                        | Complete                              |
| 60904de5d6f45714fd9d8d1dc91528b04448d7d1                                                  | Adobe_Flash_Player_xetapp                             | Upload              | 2016-<br>12-19<br>11:24:27 | Malware                 | Malware                    | Complete                              |

Refer to the section 'Analyzing Files with Valkyrie' and 'Scan Results' for more details.

### 3.2 Scan Computers using Workgroup

The Comodo UFH tool allows administrators to run a scan on computers that are available within a Workgroup.

To open the 'Start Scan Wizard' screen, click the 'Start Scan' button at the top-left or the 'Scan Now!' link in the main display area.

COMODO Creating Trust Online\*

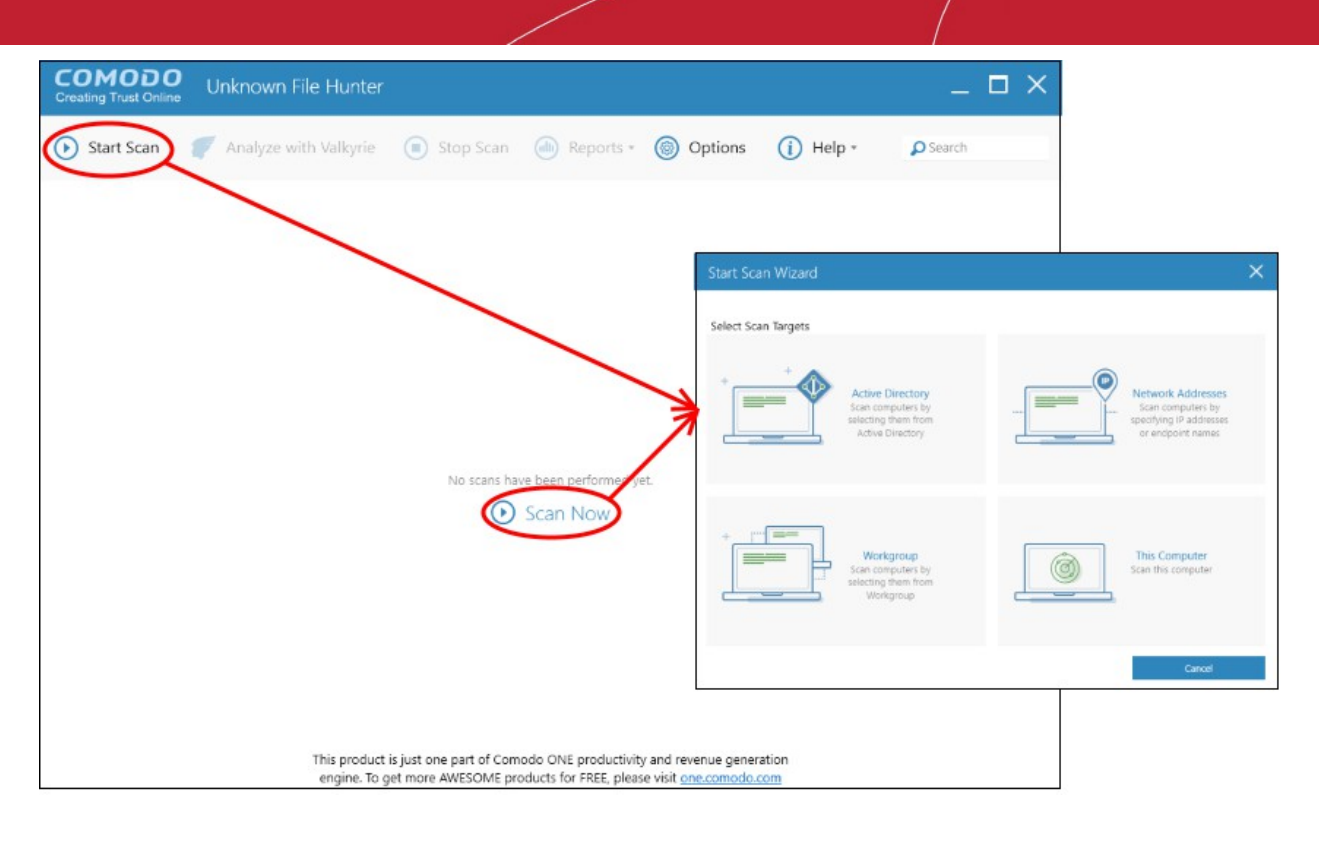

 Click 'Workgroup' and select the available workgroups or enter the domain name of your existing Workgroup

| Start Scan Wizard | d                                            |                      | ×    |
|-------------------|----------------------------------------------|----------------------|------|
|                   | Specify Workgroup                            |                      |      |
|                   | Search Available Workgroups (m               | ay take some time)   |      |
|                   | <ul> <li>Use Known Workgroup Name</li> </ul> | Enter Workgroup Name |      |
|                   |                                              |                      |      |
|                   |                                              |                      |      |
|                   |                                              |                      |      |
|                   |                                              |                      |      |
|                   |                                              |                      |      |
| Back              |                                              |                      | Next |

Select the endpoints that you want to scan and choose one of the following scan types:
 Quick Scan: Scans critical and commonly infected areas of target endpoints
 Full Scan: Scans all files and folders on target endpoints.

COMODO Creating Trust Online

| Start Scan Wiza | ard                                                                         | ×    |
|-----------------|-----------------------------------------------------------------------------|------|
|                 | Select Computers                                                            |      |
|                 | <ul> <li>C1TEST</li> <li>COMODO</li> <li>TEST</li> <li>WORKGROUP</li> </ul> |      |
| Back            |                                                                             | Next |

• Enter the system's unique administrator username/password.

| Start Scan Wiza | ard              |                |           | × |
|-----------------|------------------|----------------|-----------|---|
|                 | Scan Credentials |                |           |   |
|                 | Login            | Enter Login    |           |   |
|                 | Password         | Enter Password | ~         |   |
|                 |                  |                |           |   |
|                 |                  |                |           |   |
|                 |                  |                |           |   |
|                 |                  |                |           |   |
|                 |                  |                |           |   |
| Back            |                  | Quick Scan     | Full Scan |   |

COMODO Creating Trust Online\*

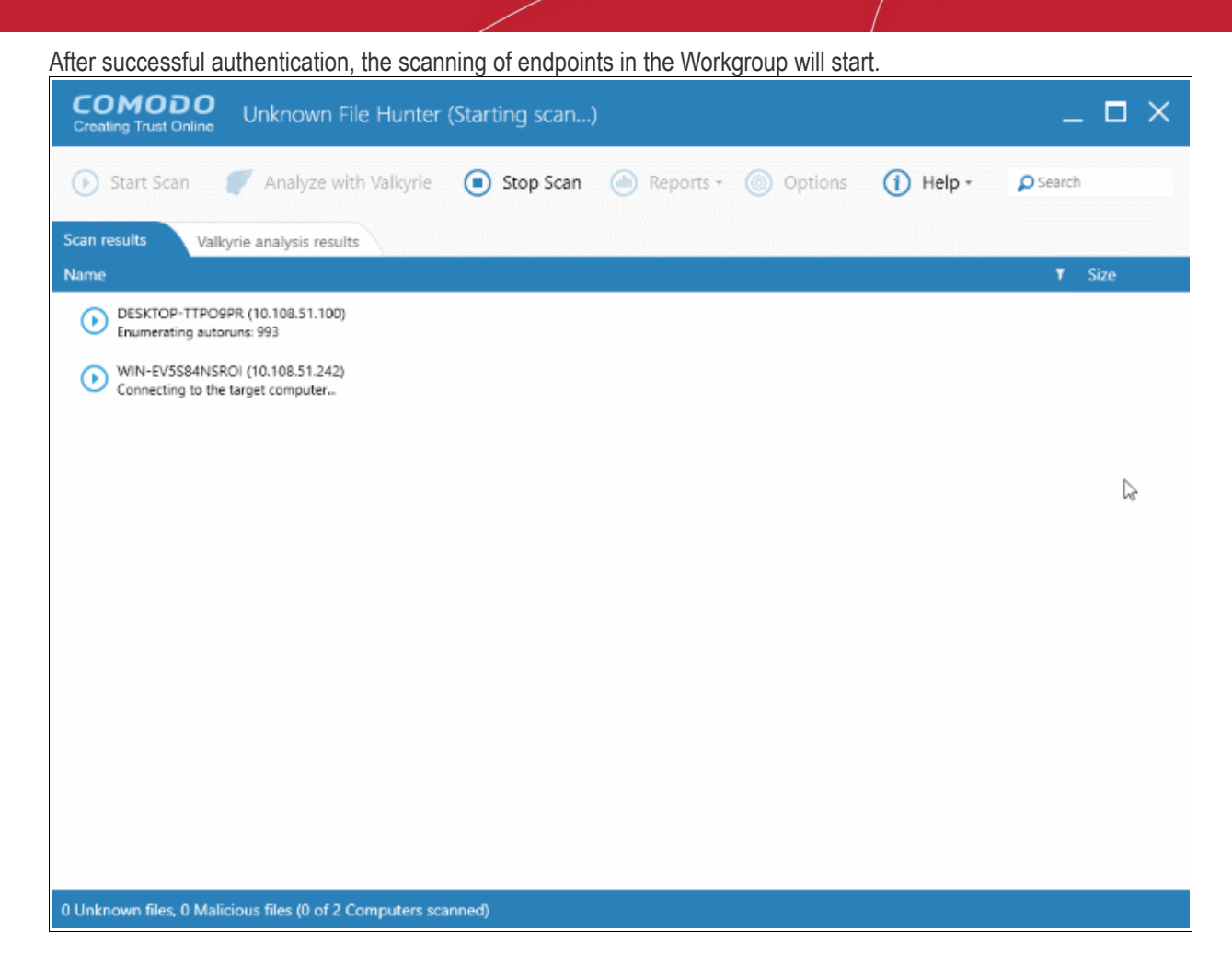

· Click the 'Stop Scan' button to discontinue the scanning process and confirm it in the 'Stop Scan' dialog.

The notification bar at the bottom displays the number of unknown and malware programs detected, the number of endpoints scanned, the accessibility to the computers, scan progress details and more. Full results will be displayed after the scan finishes. You will also be given the opportunity to analyze unknown files with Valkyrie:

COMODO Creating Trust Online\*

| COMODO<br>Creating Trust Online Unknown File Hunter                                                            | _ 🗆 ×          |
|----------------------------------------------------------------------------------------------------|----------------|
| Start Scan                                                                                                    | O Search       |
| Scan results Valkyrie analysis results Group by Computers                                                      | Group by Files |
| Name                                                                                                    | ▼ Size         |
| DESKTOP-TTPO9PR (10.108.51.100)<br>Completed: Total files scanned: 1541. Unknown files: 5. Malicious files: 0. |                |
| WIN-EV5584NSROI (10.108.51.242)<br>Login problem: invalid username or bad password.                            |                |
|                                                                                                    |                |
|                                                                                                    |                |
|                                                                                                    |                |
|                                                                                                    |                |
|                                                                                                    |                |
|                                                                                                    |                |
|                                                                                                    |                |
|                                                                                                    |                |
|                                                                                                    |                |
| Please click here to see the detailed results                                                                  |                |
| 1 Unknown files, 0 Malicious files (1 of 2 Computers scanned)                                                  |                |

For each endpoint that was successfully scanned, you'll see total number of files scanned and the number of unknown and malware files found. Results can be viewed in two ways:

**Group by Computer**: Shows the total number of computers scanned and the number of unknown files found in those computers.

Group by File: Shows the name and quantity of each unknown file.

The option to analyze the results with Valkyrie will also be displayed:

COMODO Creating Trust Online

| Scan I | Scan Results X                                                                                                    |                                   |      |  |  |  |
|--------|----------------------------------------------------------------------------------------------------|-----------------------------------|------|--|--|--|
| (      | Scan Complete<br>Do you want to an<br>Valkyrie?<br>Scan Summary:<br>2 Total Scan Attemp<br>- 1 Successful Scans<br>- 1 Failed Scans | ed!<br>nalyze unknown files<br>ts | with |  |  |  |
|        | Threat Detection Su<br>5 Total Threats Foun<br>- 5 Unknown Files<br>* 5 files have unique                                           | mmary:<br>d*<br>hash values       |      |  |  |  |
|        | Yes                                                                                                    | No                                |      |  |  |  |

Tap 'Yes' to open the 'Submit to Valkyrie' dialog:

| Submit to Valkyrie                                                                          | ×                                                                                                    |
|---------------------------------------------------------------------------------------------|----------------------------------------------------------------------------------------------------|
| Please sign in with Comodo License<br>Account credentials to analyze files with<br>Valkyrie | Please sign up to Valkyrie if you don't have<br>a Valkyrie account yet                                                                                          |
| Enter User Name                                                                             | Valkyrie is a cloud-based file analysis service for<br>submitted known and unknown files with a range of<br>static and dynamic detectors including file lookup, |
| Enter Password                                                                              | heuristics and real-time behaviour analysis                                                                                                    |
| or                                                                                          |                                                                                                    |
| The Science And Science St. The art Manual                                                  |                                                                                                    |
| ОК                                                                                          | Sign Up                                                                                                    |

Existing users can login by entering their Comodo username/password or Valkyrie license number. If you do not have a license, click 'Sign Up' on the right to create a free account.

You can also find your license key by logging in at https://accounts.comodo.com/.and visiting https://accounts.comodo.com/valkyrie/management

Please note that you will be able to view results in 'Valkyrie analysis results' only after the tool provides a verdict on scan results.

| COMODO<br>Creating Trust Online Unknown File Hunter                               |                                    | _ 🗆 ×          |
|-----------------------------------------------------------------------------------|------------------------------------|----------------|
| 🕟 Start Scan 🥤 Analyze with Valkyrie 📧 Stop Scan                                  | Reports - 🛞 Options (1) Help - 🔎   | earch          |
| Scan results Valkyrie analysis results                                            | Group by Computers                 | Group by Files |
| Bibcef.dll (Chromium Embedded Framework (CEF) Dynamic Link Library)     Instance. | 62 MB Not Analyzed (Exceed size li | No             |
| ▷ Swscale-4.dll<br>1 instance.                                                    | 647 KB Clean                       | No             |
| <ul> <li>avfilter-6.dll</li> <li>1 instance.</li> </ul>                           | 2 MB Clean                         | No             |
| <ul> <li>winunivappfeatures.dll (winunivappfeatures)<br/>1 instance.</li> </ul>   | 97 KB No Threat Found              | No             |
| <ul> <li>avformat-57.dll</li> <li>1 instance.</li> </ul>                          | 2 MB Clean                         | No             |
|                                                                                   |                                    |                |
|                                                                                   |                                    |                |
|                                                                                   |                                    |                |
|                                                                                   |                                    |                |
| Please click here to                                                              | o see the detailed results         |                |
| 1 Unknown files, 0 Malicious files (1 of 2 Computers scanned)                     |                                    |                |

Refer to the section 'Analyzing Files with Valkyrie' and 'Scan Results' for more details.

### 3.3 Scan Computers by Network Addresses

Comodo UFH allows administrators to scan computers by specifying their IP address or hostname.

COMODO Creating Trust Online\*

| COMODO<br>Creating Trust Online | Unknown File Hunter   |                         |                        |                           |                        | C                                         |                                                                   |
|---------------------------------|-----------------------|-------------------------|------------------------|---------------------------|------------------------|-------------------------------------------|-------------------------------------------------------------------|
| Start Scan                      | Analyze with Valkyrie | Stop Scan               | (d) Reports *          | Options                   | (i) Help *             | O Search                                  |                                                                   |
|                                 |                       |                         |                        |                           |                        |                                           |                                                                   |
|                                 |                       |                         |                        | Start Scar<br>Select Scar | n Wizard<br>n Targets  |                                           | ×                                                                 |
|                                 |                       |                         |                        | · · ·                     | + Activ                | e Directory                               | <br>Network Addresses                                             |
|                                 |                       | No scans hav            | e heen nerformed ist   |                           | scar<br>selecti        | ng them from<br>ve Directory              | scan computers by<br>specifying IP addresses<br>or endpoint names |
|                                 |                       |                         | Scan Now               | + ["                      |                        | nelon tou an                              | This Computer                                                     |
|                                 |                       |                         |                        |                           | Scan<br>selection<br>W | computers by<br>ng them from<br>lorkgroup | Scan this computer                                                |
|                                 |                       |                         |                        |                           |                        |                                           | Cancel                                                            |
|                                 | This product          | s just one part of Como | odo ONE productivity   | and revenue genera        | tion                   |                                           |                                                                   |
|                                 | engine. To g          | et more AWESOME pro     | ducts for FREE, please | visit one.comodo.co       | m                      |                                           |                                                                   |

To open the 'Start Scan Wizard', click the 'Start Scan' button at the top-left or the 'Scan Now!' link in the main display area.

Click 'Network Addresses'

| Start Scan Wizar | d                 | ×          |
|------------------|-------------------|------------|
|                  | Network Addresses |            |
|                  | 5                 | Add        |
|                  | 10.108.51.100     | Remove     |
|                  |                   | Remove All |
|                  |                   |            |
|                  |                   |            |
|                  |                   |            |
|                  |                   |            |
|                  |                   |            |
|                  |                   |            |
| Back             |                   | Next       |

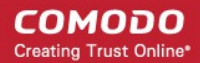

- Network Address: Enter the IP address, IP range or host name as shown below:
  - IP 10.0.0.1
  - IP Range 10.0.0.1-10.0.0.5
  - IP Subnet 10.0.0.0/24 or 10.0.0.0/255.255.255.0
  - Computer Name Home Computer
- Click the 'Add' button

The specified item will be added and displayed. Repeat the process to add more endpoints. To delete an item from the list, click the 'Remove' button beside it.

Click 'Next' to continue.

•

- Login to the target device using either use the existing administrator credentials, or with custom credentials.
- Next, click either the 'Quick Scan' or 'Full Scan' button to start the scan.
  - · Quick Scan: Scans critical and commonly infected areas of target endpoints
  - Full Scan: Scans all files and folders on target endpoints.

| COMODO<br>Creating Trust Online  | Unknown File Hunter                 | (Starting scan) | )           |         |            | _ 🗆 ×  |
|----------------------------------|-------------------------------------|-----------------|-------------|---------|------------|--------|
| ● Start Scan                     | 🌈 Analyze with Valkyrie             | Stop Scan       | 🕪 Reports • | Options | (i) Help + | Search |
| Scan results Val                 | kyrie analysis results              |                 |             |         |            |        |
| Name                             |                                     |                 |             |         |            | ▼ Size |
| DESKTOP-TTPO<br>Enumerating auto | 9PR (10.108.51.100)<br>oruns: 1005  |                 |             |         |            |        |
|                                  |                                     |                 |             |         |            |        |
|                                  |                                     |                 |             |         |            |        |
|                                  |                                     |                 |             |         |            |        |
|                                  |                                     |                 |             |         |            |        |
|                                  |                                     |                 |             |         |            |        |
|                                  |                                     |                 |             |         |            |        |
|                                  |                                     |                 |             |         |            | N      |
|                                  |                                     |                 |             |         |            | 6      |
|                                  |                                     |                 |             |         |            |        |
|                                  |                                     |                 |             |         |            |        |
|                                  |                                     |                 |             |         |            |        |
| 0 Unknown files, 0 Mal           | licious files (0 of 1 Computers sca | nned)           |             |         |            |        |

The scan will begin after UFH successfully connects to the device.

Click the 'Stop Scan' button if you want to discontinue the scanning process.

The notification bar at the bottom displays the number of unknown and malware programs detected, the number of endpoints scanned, the accessibility to the computers, scan progress details and more. Full results will be displayed after the scan finishes.

COMODO Creating Trust Online\*

| COMODO<br>Creating Trust Online Unknown File Hunter                                                            | _ 🗆 ×          |
|----------------------------------------------------------------------------------------------------|----------------|
| 🕟 Start Scan 🥒 Analyze with Valkyrie 💿 Stop Scan 🌰 Reports - 🎯 Options 🕧 Help - 🔎                              | Search 🕻       |
| Scan results         Valkyrie analysis results         Group by Computers           Name                       | Group by Files |
| DESKTOP-TTPO9PR (10.108.51.100)<br>Completed: Total files scanned: 1472. Unknown files: 1. Malicious files: 0. |                |
| ⑦ c:\program files\freedownloadmanager.org\free download manager\qt5qml.dll                                    | 2 MB           |
| C∴Program Files (x86)\OpenOffice 4\program\unopkg.exe                                                          | 11 KB          |
| c:\program files\freedownloadmanagecorg\free download manager\common.dll                                       | 416 KB         |
| c:\program files\freedownloadmanager.org\free download manager\imageformats\ojpeg.dll                          | 234 KB         |
| c.\program files\freedownloadmanager.org\free download manager\libcetdll                                       | 62 MB          |
| c:\program files\freedownloadmanager.org\free download manager\swscale-4.dll                                   | 647 KB         |
| C.\program files\freedownloadmanager.org\free download manager\avfilter-5.dll                                  | 2 MB           |
| C\program files\freedownloadmanager.org\free download manager\winwfpmonitor.exe                                | 829 KB         |
| c:\program files\freedownloadmanager.org\free download manager\sqldrivers\qsqlite.dll                          | 866 KB         |
| Please click here to see the detailed results<br>1 Unknown files, 0 Malicious files (1 of 1 Computers scanned) |                |

You will also be given the opportunity to analyze unknown files with Valkyrie.

| COMODO<br>Creating Trust Online Unknown File Hunter                                         |                                |                      |                 |                 | _ 🗆 ×                            |
|---------------------------------------------------------------------------------------------|--------------------------------|----------------------|-----------------|-----------------|----------------------------------|
| 🕟 Start Scan 🍼 Analyze with Valkyrie                                                        | 💿 Stop Scan                    | 🐽 Reports - 🌘        | Options (       | i) Help -       | ₽ Search                         |
| Scan results Valkyrie analysis results                                                      |                                | Size                 | Grou<br>Verdict | up by Computers | Group by Files<br>Trusted Vendor |
| DESKTOP-TTPO9PR (10.108.51.100)<br>Completed: Total files scanned: 4. Unknown files: 1. Mai | licious files: 0. Trusted/Clea | n files: 3.          |                 |                 |                                  |
|                                                                                             |                                |                      |                 |                 |                                  |
|                                                                                             |                                |                      |                 |                 |                                  |
|                                                                                             |                                |                      |                 |                 |                                  |
|                                                                                             |                                |                      |                 |                 |                                  |
|                                                                                             |                                |                      |                 |                 |                                  |
|                                                                                             |                                |                      |                 |                 | 2                                |
|                                                                                             |                                |                      |                 |                 |                                  |
|                                                                                             |                                |                      |                 |                 |                                  |
|                                                                                             | Please click here to           | see the detailed res | sults           |                 |                                  |
| 1 Unknown files, 0 Malicious files (1 of 1 Computers sca                                    | anned)                         |                      |                 |                 |                                  |

For each endpoint that was successfully scanned, you'll see total number of files scanned and the number of unknown and malware files found. Results can be viewed in two ways:

**Group by Computer**: Shows the total number of computers scanned and the number of unknown files found in those computers.

Group by File: Shows the name and quantity of each unknown file.

The option to analyze the results with Valkyrie will also be displayed:

| Scan I | Results                                                                                                    |                                                                                        | $\times$ |
|--------|----------------------------------------------------------------------------------------------------|----------------------------------------------------------------------------------------|----------|
| (      | Scan Complet<br>Do you want to a<br>Valkyrie?<br>Scan Summary:<br>1 Total Scan Attemp<br>- 1 Successful Scan<br>Threat Detection Sc<br>12 Total Threats Fo<br>- 4 Unknown Files<br>- 8 Lookup in Progr<br>* 12 files have uniq | ted!<br>analyze unknown files<br>ots<br>s<br>ummary:<br>und*<br>ress<br>ue hash values | with     |
|        | Yes                                                                                                    | No                                                                                     |          |

Click 'Yes' to open the Valkyrie options dialog.

Existing users can login by entering their Comodo username/password or Valkyrie license number. If you do not have a license, click 'Sign Up' on the right to create a free account.

You can also find your license key by logging in at https://accounts.comodo.com/ .and visiting https://accounts.comodo.com/valkyrie/management

Refer to the section 'Analyzing Files with Valkyrie' and 'Scan Results' for more details.

### 3.4 Scan Local Computer

Comodo UFH allows you to scan your local device for unknown files. You can scan your device with a quick scan, full scan or custom scan.

COMODO Creating Trust Online

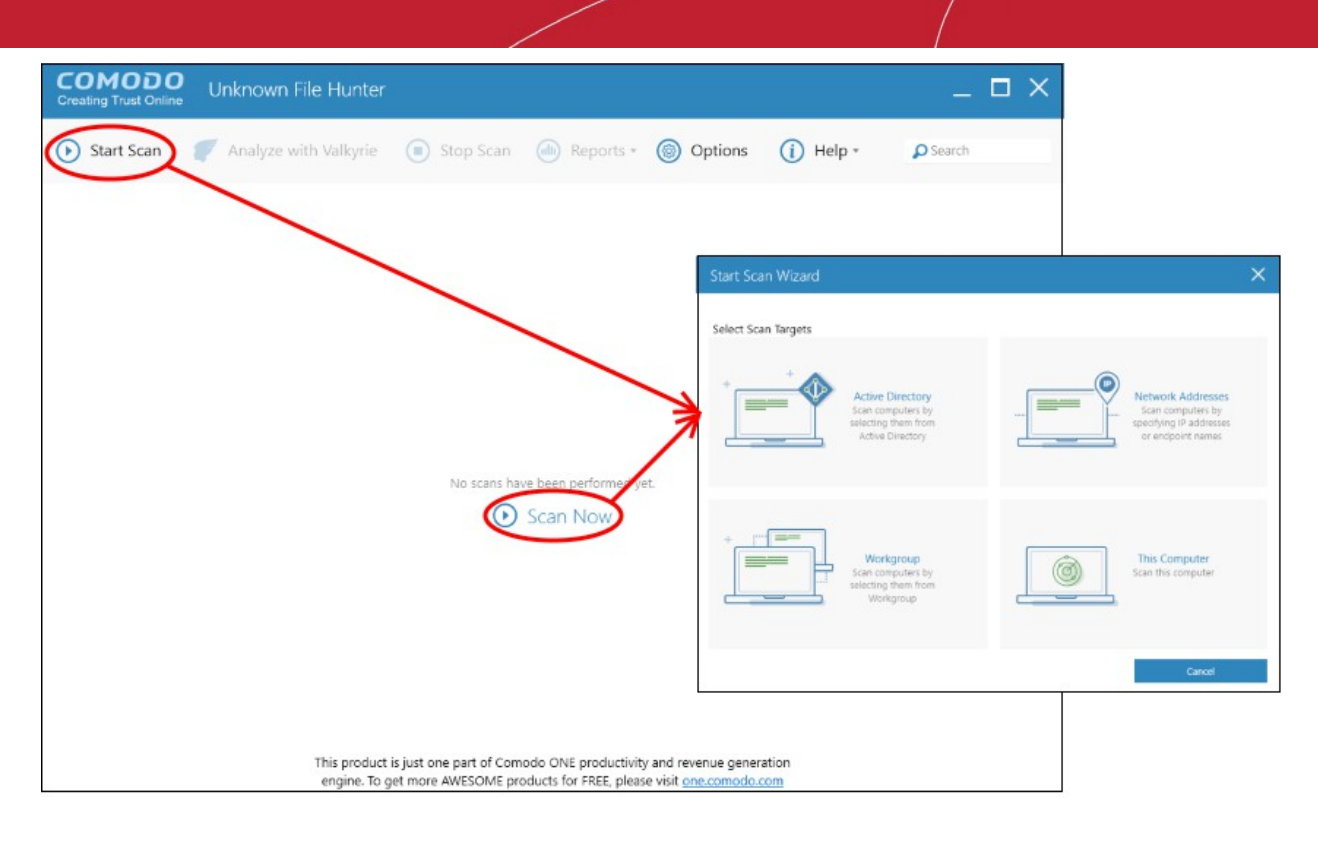

To open the 'Start Scan Wizard', click the 'Start Scan' button at the top-left or the 'Scan Now!' link in the main display area.

Click 'This Computer'

| Start Scan Wizard   |                                                               |                                                                                        | × |
|---------------------|---------------------------------------------------------------|----------------------------------------------------------------------------------------|---|
| Select Scan Targets |                                                               |                                                                                        |   |
| + + And Sc sel      | ctive Directory<br>an computers by                            | Network Addresses<br>Scan computers by<br>specifying IP addresses<br>or endpoint names |   |
| + : Sc<br>sel       | Workgroup<br>an computers by<br>ecting them from<br>Workgroup | This Computer<br>Scan this computer                                                    |   |
|                     |                                                               | Cancel                                                                                 |   |

The three scan types will open.

COMODO Creating Trust Online

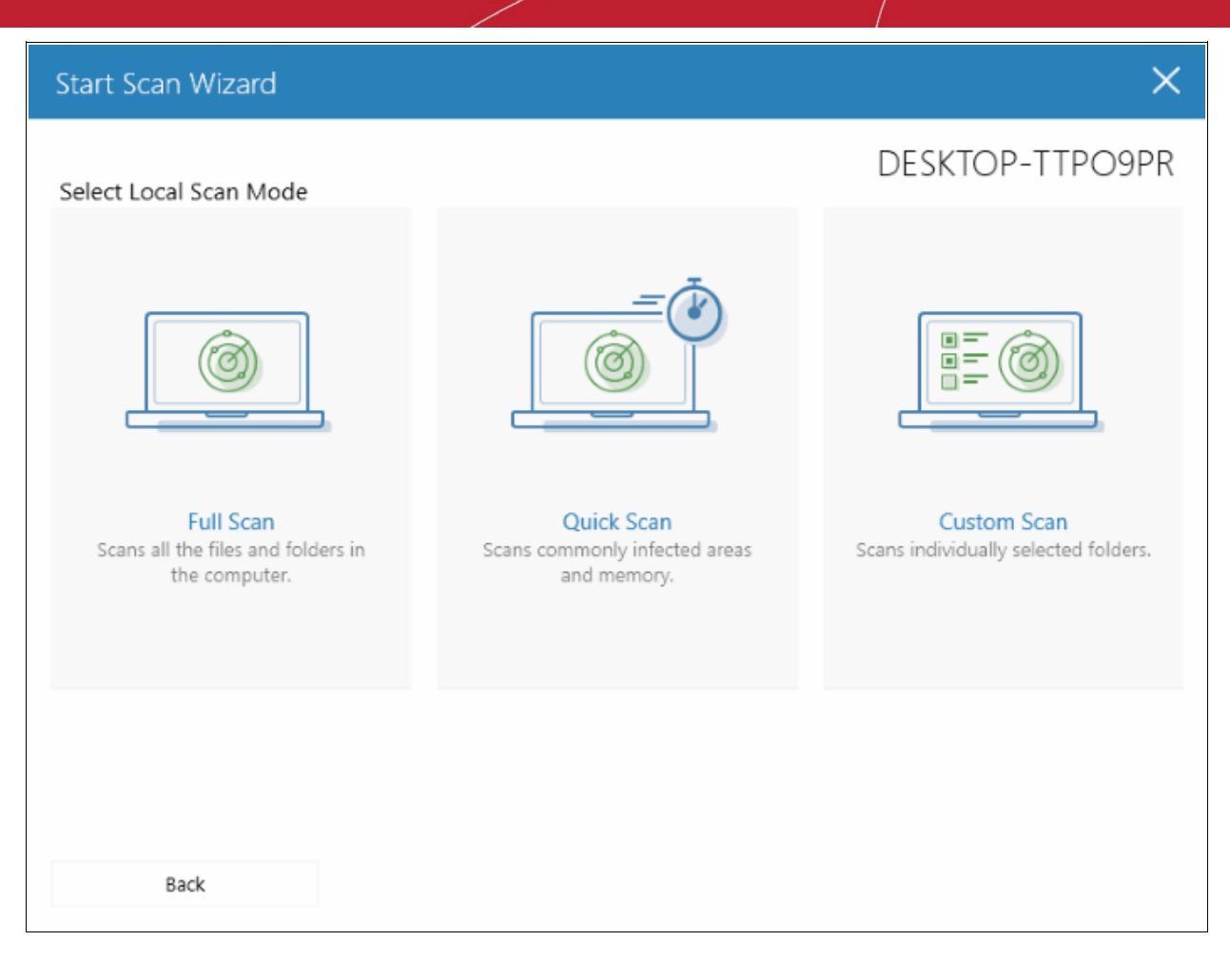

• Select the endpoints that you want to scan and choose one of the following scan types:

Quick Scan: Scans critical and commonly infected areas of target endpoints

Full Scan: Scans all files and folders on target endpoints.

Custom Scan: Scans selected files or folders.

If you choose the 'Quick' or 'Full Scan' options then the scan will begin immediately. If you select 'Custom Scan', then you should next choose the directories and files you wish to scan in the 'Select Directories' screen:

COMODO Creating Trust Online

| Start Scan Wiz | ard                                                                                                    | × |
|----------------|----------------------------------------------------------------------------------------------------|---|
|                | Select Directories                                                                                                    |   |
|                | <ul> <li>\$WINDOWS.~BT</li> <li>Documents and Settings</li> <li>inetpub</li> <li>OpenSSL-Win32</li> <li>PerfLogs</li> <li>Program Files</li> <li>Program Files (x86)</li> <li>ProgramData</li> </ul> |   |
| Back           | Recovery      Scan critical areas of computer which are most often targeted by malware      Scan                                                                                                    |   |

- Select 'Scan critical areas...' to scan frequently targeted areas of your computer in addition to the items in your custom scan.
- Click 'Scan' to begin the scan.

COMODO Creating Trust Online\*

| COMODO<br>Creating Trust Online | Unknown File Hunter                 | (Starting scan) | )           |         |            | _ 🗆 ×      |
|---------------------------------|-------------------------------------|-----------------|-------------|---------|------------|------------|
| ● Start Scan                    | 🌈 Analyze with Valkyrie             | Stop Scan       | 🐽 Reports • | Options | (i) Help + | Search     |
| Scan results Val                | lkyrie analysis results             |                 |             |         |            |            |
| Name                            |                                     |                 |             |         |            | ▼ Size     |
| DESKTOP-TTPO<br>Enumerating aut | 9PR (10.108-51.100)<br>Joruns: 1005 |                 |             |         |            |            |
|                                 |                                     |                 |             |         |            |            |
|                                 |                                     |                 |             |         |            |            |
|                                 |                                     |                 |             |         |            |            |
|                                 |                                     |                 |             |         |            |            |
|                                 |                                     |                 |             |         |            |            |
|                                 |                                     |                 |             |         |            |            |
|                                 |                                     |                 |             |         |            | Ν          |
|                                 |                                     |                 |             |         |            | ν <u>σ</u> |
|                                 |                                     |                 |             |         |            |            |
|                                 |                                     |                 |             |         |            |            |
| 0 Unknown files, 0 Ma           | licious files (0 of 1 Computers sca | nned)           |             |         |            |            |

- The scanning of endpoint(s) will start.
- Click the 'Stop Scan' button to discontinue the scanning process and confirm it in the 'Stop Scan' dialog.
- The notification bar at the bottom displays the number of unknown and malware programs detected, the number of endpoints scanned, the accessibility to the computers, scan progress and more. Full results will be displayed after the scan finishes. You will also be given the opportunity to analyze unknown files with Valkyrie.

COMODO Creating Trust Online\*

| COMODO<br>Creating Trust Online Unknown File Hunter                                                            | _ 🗆 ×          |
|----------------------------------------------------------------------------------------------------|----------------|
| ▶ Start Scan 🧳 Analyze with Valkyrie 💿 Stop Scan 🌰 Reports 🔹 🎯 Options (i) Help •                              | 🔎 Search       |
| Scan results Valkyrie analysis results Group by Computers                                                      | Group by Files |
| Name                                                                                                    | ▼ Size         |
| DESKTOP-TTPO9PR (10.108.51.100)<br>Completed: Total files scanned: 1541. Unknown files: 5. Malicious files: 0. |                |
| WIN-EV5SB4NSROI (10.108.51.242)<br>Login problem: invalid username or bad password.                            |                |
|                                                                                                    |                |
|                                                                                                    |                |
|                                                                                                    |                |
|                                                                                                    |                |
|                                                                                                    |                |
|                                                                                                    |                |
|                                                                                                    |                |
|                                                                                                    |                |
|                                                                                                    |                |
| Please click here to see the detailed results                                                                  |                |
| 1 Unknown files, 0 Malicious files (1 of 2 Computers scanned)                                                  |                |

The details of results will be displayed in the respective endpoint rows, providing information such as the total number of programs scanned, number of unknown files, number of malware found and number of files that are failed to analyzed. There are results will be displayed in two ways:

For each endpoint that was successfully scanned, you'll see total number of files scanned and the number of unknown and malware files found. Results can be viewed in two ways:

**Group by Computer**: Shows the total number of computers scanned and the number of unknown files found in those computers.

Group by File: Shows the name and quantity of each unknown file.

The option to analyze the results with Valkyrie will also be displayed:

COMODO Creating Trust Online\*

| Scan Results X |                                                                                                    |                    |
|----------------|----------------------------------------------------------------------------------------------------|--------------------|
| (              | Scan Completed!<br>Do you want to analyze<br>Valkyrie?<br>Scan Summary:<br>2 Total Scan Attempts<br>- 1 Successful Scans<br>- 1 Failed Scans | unknown files with |
|                | Threat Detection Summary:<br>5 Total Threats Found*<br>- 5 Unknown Files<br>* 5 files have unique hash v                                     | alues              |
|                | Yes                                                                                                    | No                 |

Existing users can login by entering their Comodo username/password or Valkyrie license number. If you do not have a license, click 'Sign Up' on the right to create a free account.

COMODO Creating Trust Online\*

| COMODO<br>Creating Trust Online Unknown File Hunter                                  |                                               |                              | _ 🗆 ×          |  |  |
|--------------------------------------------------------------------------------------|-----------------------------------------------|------------------------------|----------------|--|--|
| 🕟 Start Scan 🏾 🍼 Analyze with Valkyrie 💿 Stop                                        | Scan 🐽 Reports - 🛞 C                          | Options 🧻 Help - 🔎           | Search         |  |  |
| Scan results Valkyrie analysis results                                               |                                               | Group by Computers           | Group by Files |  |  |
| Name                                                                                 | Size                                          | Verdict                      | Trusted Vendor |  |  |
| b libcef.dll (Chromium Embedded Framework (CEF) Dynamic Link Li<br>1 instance.       | brary) 62 MB                                  | Not Analyzed (Exceed size li | No             |  |  |
| <ul> <li>Swscale-4.dll</li> <li>1 instance.</li> </ul>                               | 647 KB                                        | Clean                        | No             |  |  |
| <ul> <li>Instance,</li> </ul>                                                        | 2 MB                                          | Clean                        | No             |  |  |
| <ul> <li>winunivappfeatures.dll (winunivappfeatures)</li> <li>1 instance.</li> </ul> | 97 KB                                         | No Threat Found              | No             |  |  |
| <ul> <li>I instance.</li> </ul>                                                      | 2 MB                                          | Clean                        | No             |  |  |
|                                                                                      |                                               |                              |                |  |  |
|                                                                                      |                                               |                              |                |  |  |
|                                                                                      |                                               |                              |                |  |  |
|                                                                                      |                                               |                              |                |  |  |
|                                                                                      |                                               |                              |                |  |  |
| Please click                                                                         | Please click here to see the detailed results |                              |                |  |  |
| 1 Unknown files, 0 Malicious files (1 of 2 Computers scanned)                        |                                               |                              |                |  |  |

You can also find your license key by logging in at https://accounts.comodo.com/ and visiting https://accounts.comodo.com/valkyrie/management

### 3.5 Analyze Files with Valkyrie

Valkyrie is a cloud based file analysis system that is completely different from the conventional signature based malware detection technique. The uploaded files are analyzed dynamically and statically. The dynamic process includes the run-time behavior and static process includes analyzing the file's binary properties extracted from it such as its sections, entropy , packer type and many more. Any deviation from the expected values in these features provides the clue about the nature of the file.

The UFH uses the Comodo's file look up service to identify files with its huge database of blacklisted and whitelisted files. If the files analyzed by the UFH tool is not available in either of these blacklist or whitelist, then they are categorized as 'Unknowns'. The administrator then has the option to submit the UFH tool detected unknown files with Valkyrie for an in-depth analysis including run-time behavior of the submitted files.

To submit the UFH tool detected unknown files with Valkyrie for analysis, click 'Yes' in the 'Scan Completed! Do you want to analyze files Valkyrie?'. This dialog appears after a scan is completed and displays the details of the scan including the number of malware and unknown files detected.

COMODO Creating Trust Online\*

| Scan Results X |                                                        |  |  |
|----------------|--------------------------------------------------------|--|--|
| (!)            | Scan Completed!                                        |  |  |
| Ŭ              | Do you want to analyze unknown files with<br>Valkyrie? |  |  |
|                | Scan Summary:                                          |  |  |
|                | 1 Total Scan Attempts                                  |  |  |
|                | - 1 Successful Scans                                   |  |  |
|                |                                                        |  |  |
|                | Threat Detection Summary:                              |  |  |
|                | 42 Total Threats Found*                                |  |  |
|                | - 0 Unknown Files                                      |  |  |
|                | - 42 Lookup in Progress                                |  |  |
|                | * 42 files have unique hash values                     |  |  |
|                | Ves No                                                 |  |  |

The detected files will be submitted to Valkyrie for an in-depth analysis and the progress will be displayed. The main interface will now have two tabs - one showing the results of UFH tool analysis and the the other for Valkyrie.

After the analysis is completed the results are displayed under the 'Valkyrie analysis results' tab.

COMODO Creating Trust Online\*

| COMODO<br>Creating Trust Online Unknown File Hunter                                                            | _ 🗆 ×                    |
|----------------------------------------------------------------------------------------------------|--------------------------|
| 🕟 Start Scan 🥑 Analyze with Valkyrie 💿 Stop Scan 🌰 Reports - 🎯 Options (1) Help - 🔎                            | Search                   |
| Scan results         Valkyrie analysis results         Group by Computers           Name                       | Group by Files<br>T Size |
| DESKTOP-TTPO9PR (10.108.51.100)<br>Completed: Total files scanned: 1472. Unknown files: 1. Malicious files: 0. |                          |
|                                                                                                    |                          |
|                                                                                                    |                          |
|                                                                                                    |                          |
|                                                                                                    |                          |
|                                                                                                    |                          |
|                                                                                                    |                          |
|                                                                                                    |                          |
| Please click here to see the detailed results                                                                  |                          |
| 1 Unknown files, 0 Malicious files (1 of 1 Computers scanned)                                                  |                          |

Both results can be displayed in two ways:

**Group by Computer**: Shows the total number of computers scanned and the number of unknown files found in those computers.

Group by File: Shows the name and quantity of each unknown file.

COMODO Creating Trust Online\*

| COMODO<br>Creating Trust Online Unknown File Hunter                                                         |                                     | _ 🗆 X                             |
|----------------------------------------------------------------------------------------------------|-------------------------------------|-----------------------------------|
| 🕟 Start Scan 🧳 Analyze with Valkyrie 🔳 Sto                                                                  | o Scan 🍓 Reports 🔹 🍥 Options        | (i) Help * P Search               |
| Scan results Valkyrie analysis results Name                                                                 | Size Verdi                          | Group by Computers Group by Files |
| DESKTOP-TTPO9PR (10.108.51.100)<br>Completed: Total files scanned: 1. Unknown files: 1. Malicious files: 0. |                                     |                                   |
|                                                                                                    |                                     |                                   |
|                                                                                                    |                                     |                                   |
|                                                                                                    |                                     |                                   |
|                                                                                                    |                                     |                                   |
|                                                                                                    |                                     |                                   |
|                                                                                                    |                                     |                                   |
|                                                                                                    |                                     |                                   |
| Diana di                                                                                                    | k have to ease the datailed results |                                   |
| 1 Unknown files, 0 Malicious files (1 of 1 Computers scanned)                                               | k here to see the detailed results  |                                   |

The results displays the details such as the name of the file, its size, the scanning verdict and more. Refer to the section 'Valkyrie Analysis Results' for more details.

## 4 Scan Results

After the scanning process is completed, the results will be displayed in the main interface. The unknown files detected by the UFH tool are displayed under the 'Scanning results' tab. If the files are submitted to Valkyrie, then its results will be displayed under the 'Valkyrie analysis results' tab.

COMODO Creating Trust Online\*

| COMODO<br>Creating Trust Online Unknown File Hunter                                                            | _ 🗆 ×                           |
|----------------------------------------------------------------------------------------------------|---------------------------------|
| 💽 Start Scan 🧳 Analyze with Valkyrie 💿 Stop Scan 👜 Reports - 🎯 Options 👔 Help - 🖌                              | Search                          |
| Scan results         Valkyrie analysis results         Group by Computers           Name                       | Group by Files<br><b>T</b> Size |
| DESKTOP-TTPO9PR (10.108.51.100)<br>Completed: Total files scanned: 1472. Unknown files: 1. Malicious files: 0. |                                 |
| ⑦ c\program files\freedownloadmanager.org\free download manager.qtSqml.dll                                     | 2 MB                            |
| C1/Program Files (x85)\OpenOffice 4\program\unopkg.exe                                                         | 11 KB                           |
| c:\program files\freedownloadmanage.org\free download manager\common.dll                                       | 416 KB                          |
| c:\program files\freedownloadmanage.org\free download manager\imageformats\qjpeg.dll                           | 234 KB                          |
| c:\program files\freedownloadmanager.org\free download manager\libcefdll                                       | 62 MB                           |
| c:\program files\freedownloadmanager.org\free download manager\swscale-4.dll                                   | 647 KB                          |
| © c:\program files\freedownloadmanager.org\free download manager\avfilter=5.dll                                | 2 MB                            |
| c:\program files\freedownloadmanager.org\free download manager\winwfpmonitor.exe                               | 829 KB                          |
| c:\program files\freedownloadmanager.org\free download manager\sqldrivers\qsqlite.dll                          | 866 KB                          |
| Please click here to see the detailed results                                                                  |                                 |
| Fondowr mes, o wantous mes (For F computers scanned)                                                           |                                 |

Refer to the following sections for more details:

- Comodo Unknown File Hunter Scan Results
- Valkyrie Analysis Results

### 4.1 Comodo Unknown File Hunter Scan Results

The results of the Comodo UFH tool scan will be displayed in the 'Scanning results' tab in the main display area. The scan results are provided for each computer that the UFH tool has scanned including the name of the computer and the name of the detected files in them.

To view the UFH tool scan results, click the 'Scanning files' tab

COMODO Creating Trust Online\*

| COMODO<br>Creating Trust Online Unknown File Hunter                                                            | _ 🗆 ×                    |
|----------------------------------------------------------------------------------------------------|--------------------------|
| 🕟 Start Scan 🥑 Analyze with Valkyrie 💿 Stop Scan 🌰 Reports - 🎯 Options (1) Help - 🔎                            | Search                   |
| Scan results         Valkyrie analysis results         Group by Computers           Name                       | Group by Files<br>T Size |
| DESKTOP-TTPO9PR (10.108.51.100)<br>Completed: Total files scanned: 1472. Unknown files: 1. Malicious files: 0. |                          |
|                                                                                                    |                          |
|                                                                                                    |                          |
|                                                                                                    |                          |
|                                                                                                    |                          |
|                                                                                                    |                          |
|                                                                                                    |                          |
|                                                                                                    |                          |
| Please click here to see the detailed results                                                                  |                          |
| 1 Unknown files, 0 Malicious files (1 of 1 Computers scanned)                                                  |                          |

• Click on the arrow beside each endpoint to expand and view the details of detected files in it such as the location, its name and so on.

COMODO Creating Trust Online\*

| COMODO<br>Creating Trust Online Unknown File Hunter                                                                      | _ 🗆 ×          |
|----------------------------------------------------------------------------------------------------|----------------|
| Start Scan      Analyze with Valkyrie     Stop Scan     Reports      Scan results     Valkyrie analysis results     Name | Group by Files |
| DESKTOP-TTPO9PR (10.108.51.100)<br>Completed: Total files scanned: 1472, Unknown files: 1. Malicious files: 0.           |                |
| c:\program files\freedownloadmanager.org\free download manager\qt5qml.dll                                                | 2 MB           |
| C:\Program Files (x86)\OpenOffice 4\program\unopkg.exe                                                                   | 11 KB          |
| c:\program files\freedownloadmanager.org\free download manager\common.dll                                                | 416 KB         |
| c:\program files\freedownloadmanager.org\free download manager/imageformats\qjpeg.dll                                    | 234 KB         |
| c:\program files\freedownloadmanager.org\free download manager\libcetdll                                                 | 62 MB          |
| c:\program files\freedownloadmanager.org\free download manager\swscale-4.dll                                             | 647 KB         |
| c:\program files\freedownloadmanager.org\free download manager\avfilter-6.dll                                            | 2 MB           |
| c:\program files\freedownloadmanager.org\free download manager\winwfpmonitor.exe                                         | 829 KB         |
| c:\program files\freedownloadmanager.org\free download manager\sqldrivers\qsqlite.dll                                    | 866 KB         |
| Please click here to see the detailed results                                                                            |                |
| 1 Unknown files, 0 Malicious files (1 of 1 Computers scanned)                                                            |                |

#### Searching, sorting and filtering Options

#### **Searching Option**

• To search for a particular endpoint, enter its name or IP address partially or fully in the 'Search' box at the top right

The items that match the search criteria will be displayed.

| COMODO<br>Creating Trust Online Unknown File Hunter                                                            | _ 🗆 ×                             |
|----------------------------------------------------------------------------------------------------|-----------------------------------|
| 💽 Start Scan 🧳 Analyze with Valkyrie 💿 Stop Scan 🌰 Reports - 🚳 Option                                          | s (j) Help · Pttp ×               |
| Scan results Valkyrie analysis results Name                                                                    | Group by Computers Group by Files |
| DESKTOP-TTPO9PR (10.108.51.100)<br>Completed: Total files scanned: 1472. Unknown files: 1. Malicious files: 0. |                                   |
| Please click here to see the detailed results                                                                  |                                   |
| 1 Unknown files, 0 Malicious files (1 of 1 Computers scanned)                                                  |                                   |

• To display all the endpoints again, clear the search box.

#### **Sorting Option**

· Click on the 'Name' column header to sort the endpoints in ascending/descending order

COMODO Creating Trust Online\*

• To sort the files in ascending/descending order according to its name and size, expand the endpoints to display the detected files and click on the 'Name' and 'Size' column headers

#### **Filtering Option**

• Click the funnel icon 🗵 at the end of 'Name' column

| ۲          | Size         |
|------------|--------------|
| In Progres | 55           |
| Canceled   |              |
| Complete   | d            |
| Failed     |              |
| Offline    |              |
|            | Clear Filter |

- Select the filter criteria from the options
  - In Progress Displays the endpoints in which the scanning is in progress
  - Canceled Displays the endpoints for which the scanning was canceled
  - Completed Displays the endpoints for which the scanning was completed
  - · Failed Displays the endpoints for which the scanning failed
  - Offline Displays the endpoints that have gone offline during the scanning process
- If the filter icon is in blue color 🔰 , it indicates filter(s) are applied
- To display all the endpoints again, click 'Clear Filter'

To view the details of file, double click on the file from the list.

COMODO Creating Trust Online\*

| COMODO<br>Creating Trust Online Unkr                                                     | nown File Hunter                                                                                               |                                                 | _ 🗆 X                                                   |
|------------------------------------------------------------------------------------------|----------------------------------------------------------------------------------------------------|-------------------------------------------------|---------------------------------------------------------|
| Start Scan An<br>Scan results Valkyrie analy<br>Name                                     | alyze with Valkyrie 💿 Stop Scan                                                                                | Reports • (6) Options (1)                       | Help • Pttp X<br>avy Computers Group by Files<br>T Size |
| DESKTOP-TTPO9PR (10.10     Completed: Total files scanne     Comprogram files\freedownlo | 8.51.100)<br>ed: 1472. Unknown files: 1. Malicious files: 0.<br>admanager.org/,free/download/manager/.qtSqml.d | 1                                               | 2 MB                                                    |
| © Details                                                                                |                                                                                                    |                                                 | ×                                                       |
| © c qt5q                                                                                 | ml.dll                                                                                                    |                                                 | В                                                       |
| File Nar     Verdict:                                                                    | ne: qt5qml.dll<br>Clean                                                                                        | Hash (SHA1): B70C854D19AB<br>Signer: n/a        | 16F50B4DD5F5771F<br>B                                   |
| Created     Modifie                                                                      | <ul> <li>10/13/2016 1:50:29 PM</li> <li>3/3/2016 7:26:46 PM</li> </ul>                                         | Version: 5.6.0.0<br>Copyright: Copyright (C) 20 | 115 The Qt Company                                      |
| © c Accesse                                                                              | d: 10/13/2016 1:50:29 PM                                                                                       | Product: Qt5                                    | 8                                                       |
| 1 Unknown files, 0 Malicious file                                                        | Please click here to<br>s (1 of 1 Computers scanned)                                                           | ) see the detailed results                      | Close                                                   |

The details of the file include SHA1 hash value, file name, its size, version no and so on.

• Click the 'Close' button to return to the scan results screen.

### 4.2 Valkyrie Analysis Results

The 'Valkyrie analysis results' tab will be available only if the administrator has opted to submit unknown files to Valkyrie for in-depth analysis. Refer to the sections 'Scanning Computers' and 'Analyzing Files with Valkyrie' for more details about scanning endpoints and about Valkyrie.

To view the Valkyrie scan results, click the 'Valkyrie analysis results' tab.

COMODO Creating Trust Online\*

| COMODO<br>Creating Trust Online Unknown File Hunter                                             |                     |                    |            |                    | _ 🗆 X                            |
|-------------------------------------------------------------------------------------------------|---------------------|--------------------|------------|--------------------|----------------------------------|
| 🕟 Start Scan 🍼 Analyze with Valkyrie                                                            | Stop Scan           | leports +          | Options    | (i) Help *         | ₽ Search                         |
| Scan results Valkyrie analysis results Name                                                     |                     | Si                 | ze Verdict | Group by Computers | Group by Files<br>Trusted Vendor |
| DESKTOP-TTPO9PR (10.108.51.100)<br>Completed: Total files scanned: 1. Unknown files: 1. Malicio | ous files: 0.       |                    |            |                    |                                  |
|                                                                                                 |                     |                    |            |                    |                                  |
|                                                                                                 |                     |                    |            |                    |                                  |
|                                                                                                 |                     |                    |            |                    |                                  |
|                                                                                                 |                     |                    |            |                    |                                  |
|                                                                                                 |                     |                    |            |                    |                                  |
|                                                                                                 |                     |                    |            |                    |                                  |
|                                                                                                 |                     |                    |            |                    |                                  |
|                                                                                                 |                     |                    |            |                    |                                  |
| <u>PI</u>                                                                                       | lease click here to | o see the detailed | results    |                    |                                  |
| 1 Unknown files, 0 Malicious files (1 of 1 Computers scann                                      | ned)                |                    |            |                    |                                  |

#### **Sorting option**

· Click on a column header to sort the results in ascending/descending order

The details of computer(s) that is affected by a file and its location can be viewed by clicking the arrow beside each file.

COMODO Creating Trust Online\*

| COMODO<br>Greating Trust Online Unknown File Hunter                                                         |                         |                     | _ 🗆 ×                   |
|----------------------------------------------------------------------------------------------------|-------------------------|---------------------|-------------------------|
| Start Scan      Analyze with Valkyrie     Stop Scan                                                         | 👜 Reports - 🍥 Oj        | ptions (i) Help • P | ttp X<br>Group by Files |
| Name                                                                                                    | Size                    | Verdict             | Trusted Vendor          |
| DESKTOP-TTPO9PR (10.108.51.100)<br>Completed: Total files scanned: 1. Unknown files: 1. Malicious files: 0. |                         |                     |                         |
| C\program files\freedownloadmanager.org\free download manager\winuniv                                       | appfeature 97 KB        | No Threat Found     | No                      |
|                                                                                                    |                         |                     |                         |
|                                                                                                    |                         |                     |                         |
|                                                                                                    |                         |                     |                         |
|                                                                                                    |                         |                     |                         |
|                                                                                                    |                         |                     |                         |
|                                                                                                    |                         |                     |                         |
|                                                                                                    |                         |                     |                         |
|                                                                                                    |                         |                     |                         |
| Please click here to s                                                                                      | ee the detailed results |                     |                         |
| 1 Unknown files, 0 Malicious files (1 of 1 Computers scanned)                                               |                         |                     |                         |

| Valkyrie Analysis Results - Table of Column Descriptions |                                                                                                    |  |  |  |  |
|----------------------------------------------------------|----------------------------------------------------------------------------------------------------|--|--|--|--|
| Column Header                                            | Description                                                                                                    |  |  |  |  |
| Name                                                     | The name of the file. The icon <sup>1</sup> beside a file indicates a malware file.                                                                                                    |  |  |  |  |
| Size                                                     | The size of the analyzed file                                                                                                    |  |  |  |  |
| Verdict                                                  | The result of Valkyrie analysis of a file. Indicates if the file is a malware or safe.                                                                                                    |  |  |  |  |
| Status                                                   | The file has been successfully analyzed by Valkyrie                                                                                                    |  |  |  |  |
| White Listed                                             | Indicates whether the file has been whitelisted after the manual review. Even if a program is marked as whitelisted, it will be detected again during the next scan but shown as whitelisted. |  |  |  |  |

The bottom of the Valkyrie results page shows a short summary of the unknown programs and malware discovered by the scan. It also shows the number of computers scanned.

The 'Valkyrie' website at https://valkyrie.comodo.com provides detailed results for the scans that are run and includes the following options:

- Submit the files for manual analysis
- View detailed information about each file
- Download the result for each in PDF format
- View detailed information about each detected file from VirusTotal.com website

To view the detailed results, click the 'Please click here to see the detailed results' link at the bottom of the results

COMODO Creating Trust Online

interface.

| Please click here to see the detailed results                 |
|---------------------------------------------------------------|
| 1 Unknown files, 0 Malicious files (1 of 1 Computers scanned) |

You will be navigated to the Valkyrie website login page at https://valkyrie.comodo.com

| VALKYRIE                                                                                                    | IGN IN 🔿 |
|----------------------------------------------------------------------------------------------------|----------|
|                                                                                                    |          |
| Welcome to Valkyrie                                                                                                    |          |
| Login to your account<br>Login (Email or Username)<br>Password<br>Remember Me<br>Don't have an account yet ? Greate an account<br>Forgot your password ? Click here |          |
| ® Valkata Comodo Group Joc 2016. All cipher researed                                                                                                    |          |

- If you do not have an account, click the 'Create an account' link, provide the required details and sign up for an account, which is free.
- If you already have an Valkyrie account, enter the credentials and click the 'Sign In' button.

The 'Dashboard' page will be displayed by default.

| ES VA                                                                                                    | LKYRIF                     |                                                                                                    |                                                                                                    |                                                             |                                                               | John None                                                                                                   | 0                                                                                         |        |
|----------------------------------------------------------------------------------------------------|----------------------------|----------------------------------------------------------------------------------------------------|----------------------------------------------------------------------------------------------------|-------------------------------------------------------------|---------------------------------------------------------------|----------------------------------------------------------------------------------------------------|-------------------------------------------------------------------------------------------|--------|
|                                                                                                    | соморо                     |                                                                                                    |                                                                                                    |                                                             |                                                               | (Unlicemas)                                                                                                 | d Liser)                                                                                  |        |
|                                                                                                    |                            |                                                                                                    |                                                                                                    |                                                             |                                                               |                                                                                                    |                                                                                           |        |
| Automate                                                                                                    | d Analysis Sys             | tem                                                                                                    |                                                                                                    |                                                             |                                                               |                                                                                                    |                                                                                           |        |
| If you have a Port                                                                                                    | table Executable (PE) file | (.exedll, .ays etc) that you would                                                                                                    | d like to be analysed, p                                                                                                    | lease upload it usin                                        | ng the form below. Within secon                               | ids, detailed detection results will be                                                                     |                                                                                           |        |
| displayed in the '                                                                                                    | Static' and 'Dynamic' tab  | is. Users will also see an 'overall' s                                                                                                    | ecurity verdict for the                                                                                                    | file prominently dis                                        | splayed at the top of the page.                               |                                                                                                    |                                                                                           |        |
|                                                                                                    |                            |                                                                                                    |                                                                                                    |                                                             |                                                               | DOWNLOAD VALKYRIE HUNTER                                                                                    | •                                                                                         |        |
|                                                                                                    |                            |                                                                                                    |                                                                                                    |                                                             |                                                               |                                                                                                    |                                                                                           |        |
| YOUR RECENT ANALYSIS R                                                                                                    | EQUESTS                    |                                                                                                    |                                                                                                    | Total # of files<br>22                                      | s Total#ofClean Total#ofU<br>10 7                             | nknown Total#ofMalware Total#in<br>5                                                                        | Human Expert An<br>0                                                                      | alysis |
|                                                                                                    |                            |                                                                                                    |                                                                                                    |                                                             |                                                               |                                                                                                    |                                                                                           |        |
|                                                                                                    |                            |                                                                                                    |                                                                                                    |                                                             |                                                               |                                                                                                    |                                                                                           |        |
| My All Products                                                                                                    | FILTER T                   |                                                                                                    |                                                                                                    |                                                             |                                                               |                                                                                                    |                                                                                           |        |
| My All Products                                                                                                    | FILTER T                   |                                                                                                    |                                                                                                    |                                                             |                                                               |                                                                                                    |                                                                                           |        |
| My All Products                                                                                                    | FILTER <b>T</b>            |                                                                                                    |                                                                                                    |                                                             |                                                               | Search:                                                                                                    |                                                                                           |        |
| My All Products    Show 25 • entries                                                                                                    | HLTER <b>T</b>             |                                                                                                    |                                                                                                    |                                                             |                                                               | Search:                                                                                                    |                                                                                           |        |
| My All Products •<br>Show 25 • entries<br>File Name :                                                                                                    | RLTER T                    | 6 SHAT 0                                                                                                    | Last Activity 💡                                                                                                    | Final Verdict                                               | 8 Human Expert Verdict 6                                      | Search:<br>Human Expert Analysis Status :                                                                   | Actions                                                                                   |        |
| My All Products • Show 25 • entries File Name  9 N56N5c10.104.84.21W5ceN3eN5.                                                                                      | Path                       | 6 SHA1 6<br>e801005700375611aaad                                                                                                    | Last Activity y<br>2015-12-24 06:19:51                                                                                           | Final Verdict d                                             | Human Expert Verdict      Clean                               | Search:<br>Human Expert Analysis Status &<br>Analysis Completed                                             | Actions                                                                                   |        |
| My All Products   Show 25 • entries  File Name  MScHSct0.10L68.21WScH0.3485.  Setup-VideoBox-3.0exe                                                                | HLTER Y                    | 6         SHA1         6           +9610057603764d1xaad         4e3115624635e0b70cd6                                                                                                    | Last Activity ¥<br>2015-12-24 09:19:51<br>2015-12-24 09:19:19                                                                    | Final Verdict Clean<br>Oean                                 | E Human Expert Verdict & Clean                                | Search:<br>Human Expert Analysis Status -<br>Analysis Completed<br>Analysis Completed                       | Actions                                                                                   |        |
| My All Products   Show 25  antrias  File Name  MscHoct0.104.09.21MSceH3aHS.  Setup-Vide080x-3.0exe  MscHoct0.104.69.21MSccH3aHS.                                   | Path                       | 5         SHA1         0           #601005790375631aaad         4e31156246296b70cd6         3e5644c734182296344a                                                                                                  | Last Activity v<br>2015-12-24 08:19:51<br>2015-12-24 08:19:07<br>2015-12-24 08:19:07                                             | Final Verdict d<br>Gean<br>Gean                             | Human Expert Verdict      Clean     Clean     Clean     Clean | Search:<br>Human Expert Analysis Status 1<br>Analysis Completed<br>Analysis Completed<br>Analysis Completed | Actions                                                                                   |        |
| My All Products • Show 25 • entries File Name  StockSct0.104.85.2145ccH3a45. Setup-VideoBox-3.0exe Wi5CkSct0.104.68.2145ccH3a45. WinSCR.axe                        | Path                       | b         SHA1         0           e6010057003756d1aaad         4e3115624639ebb70cd6         3e56467934187296344a           ie073dfbcbe42526e073e         e6073dfbcbe42526e073e         6073dfbcbe42526e073e      | Last Activity v<br>2015-12-24 68:19:51<br>2015-12-24 68:19:19<br>2015-12-24 69:19:67<br>2015-12-24 69:19:67                      | Final Verdict of<br>Clean<br>Clean<br>Clean<br>Clean        | Human Expert Verdict      Clean     Oean     Olan             | Search:<br>Human Expert Analysis Status :<br>Analysis Completed<br>Analysis Completed<br>Analysis Completed | Actions<br>8 2<br>9 3<br>9 3<br>9 3<br>8 3<br>8 3<br>8 3<br>8 3<br>8 3<br>8 3<br>8 3<br>8 |        |
| My All Products   Show 25 • entries  File Name   MScHSct0.10L68.21WSccH3#MS.  Setup-VideoBox-3.0exe  MScKSct0.10L68.21WSccH3#MS.  WHSCP.ase  cst_installer_st&Lexe | Path                       | 6         SHA1         6           w6010057003754d1aaand         4e3115624435eb070cd6         3e5644ef334187265344a           x6973d1bcba425256073a         b234b700d10ba8ts22saat         b244b700d10ba8ts22saat | Last Artivity<br>2015-12-24 68:19:51<br>2015-12-24 68:19:19<br>2015-12-24 69:19:07<br>2015-12-23 15:45:55<br>2015-12-23 15:45:55 | Final Verdict of<br>Clean<br>Oean<br>Oean<br>Clean<br>Clean | Human Expert Verdict ()<br>Clean<br>Oean<br>Clean             | Search:<br>Human Expert Analysis Status i<br>Analysis Completed<br>Analysis Completed<br>Analysis Completed | Actions<br>0 0<br>0 0<br>0 0<br>0 0<br>0 0<br>0 0<br>0 0<br>0                             |        |

Comodo Unknown File Hunter Admin Guide | © 2018 Comodo Security Solutions Inc. | All rights reserved.

COMODO Creating Trust Online

You can navigate to different pages of the website by clicking your account name on the top right side of the page.

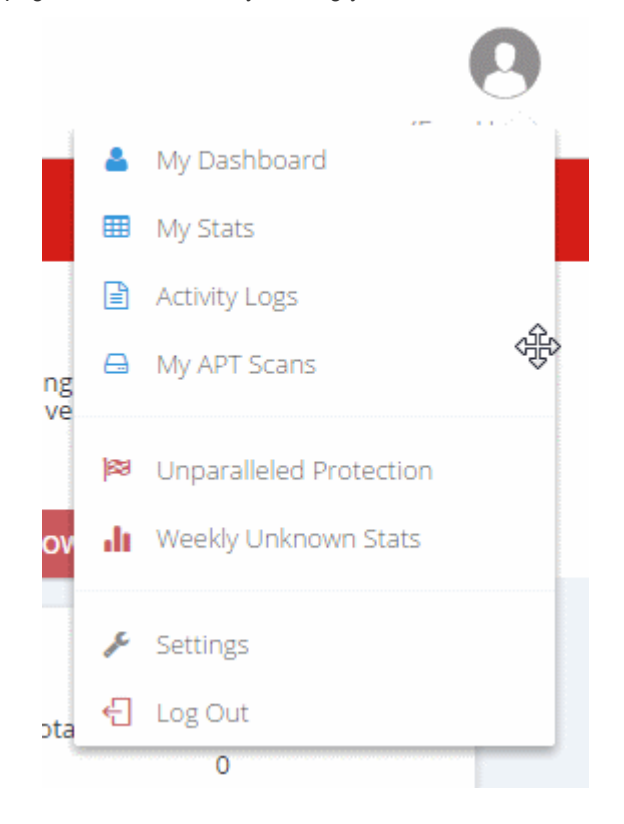

- My Dashboard Provides details of each file that was submitted to Valkyrie for analysis, including its SHA1 signature, submitted date and more. Refer to the section 'Dashboard' for more details.
- My Stats Provides the summary of files analyzed by Valkyrie for your account. Refer to the section 'Valkyrie Usage Statistics' for more details.
- Activity Logs Provides the Valkyrie account usage details such as date and time of login, the source IP of the computer used to login and more. Refer to the section 'Activity Logs' for more details.
- My APT Scans The scan start and end date, number of files scanned, queried files, uploaded files, cleaned files and malware files and the actions that can be performed for each scan information.
- Unparalleled Protection Provides statistics with monthly details of total number of malware files that were
  not detected by previous vendor and AV industry.
- Weekly Unknown Stats Provides graphical representation of Malware and unknown files.
- Settings This option displays the details of the user and portal.
- Log Out Allows you to log out of your account.

#### Dashboard

The 'Dashboard' page of Valkyrie displays the details of analysis for the files submitted. From this page, you can view the download auto analysis report, view details of static analysis, view details of dynamic analysis and more.

Click 'My Dashboard'

The details of each analyzed file will be displayed in the table. The number of items to be displayed on each page can be selected from the 'Show entries' option on the left.

COMODO Creating Trust Online\*

| VA 💕                                                                                                    | LKYRIE                                                |                                                                                                    |                                                                                                    |                                                              |                                                                  | John None<br>Dinitemes                                                                                      | (User)                                                                                                    |
|----------------------------------------------------------------------------------------------------|-------------------------------------------------------|----------------------------------------------------------------------------------------------------|----------------------------------------------------------------------------------------------------|--------------------------------------------------------------|------------------------------------------------------------------|----------------------------------------------------------------------------------------------------|----------------------------------------------------------------------------------------------------|
| Automated                                                                                                    | d Analysis Svs                                        | tem                                                                                                    |                                                                                                    |                                                              |                                                                  |                                                                                                    |                                                                                                    |
| If you have a Portu<br>displayed in the 'S                                                                                                    | able Executable (PE) file<br>tatic' and 'Dynamic' tab | e (.exedll, .zys etc) that you would<br>is. Users will also see an 'overall' s                                                                                                    | d like to be analyzed, p<br>ecurity verdict for the f                                                                              | lease upload it usin<br>lie prominently dis;                 | g the form below. Within secon<br>played at the top of the page. | ds, detailed detection results will be                                                                      |                                                                                                    |
|                                                                                                    |                                                       |                                                                                                    |                                                                                                    |                                                              |                                                                  | DOWNLOAD VALKYRIE HUNTER                                                                                    | •                                                                                                    |
| YOUR RECENT ANALYSIS RE                                                                                                    | QUESTS                                                |                                                                                                    |                                                                                                    | Total # of files                                             | Total#of Gean Total#of Un                                        | iknown Total#ofMalware Total#in<br>5                                                                        | Human Expert Analysis                                                                                                    |
|                                                                                                    |                                                       |                                                                                                    |                                                                                                    |                                                              |                                                                  |                                                                                                    |                                                                                                    |
| My All Products •                                                                                                    | FILTER <b>T</b>                                       |                                                                                                    |                                                                                                    |                                                              |                                                                  | Search:                                                                                                    |                                                                                                    |
| My All Products    Show 25   entries  File Name                                                                                                    | FILTER <b>T</b><br>Path                               | ó SHAT ⇒                                                                                                    | Last Activity 💡                                                                                                    | Final Verdict                                                | Human Expert Verdict 🗄                                           | Search:<br>Human Expert Analysis Status :                                                                   | Actions                                                                                                    |
| My All Products    Show 25   entries  File Name  Strokestro.106.49.2145cce43.2445                                                                                                    | RLTER Y                                               | 6 SHA1 6<br>+961005/7603/Md1aaad                                                                                                    | Last Activity ¥<br>2015-12-24 06:19:51                                                                                             | Final Verdict d                                              | Human Expert Verdict $\diamond$<br>Clean                         | Search:<br>Human Expert Analysis Status :<br>Analysis Completed                                             | Actions       O                                                                                                    |
| My All Products         •           Show         25         • entries           File Name         0           %56%510.104.69.21%55cr%12%54.           Sebup-VideoBox-3.0.exe                                             | RLTER Y                                               | 6         SHA1         6           +6610057603766d1aaad         4e3115624635e0b70cd6                                                                                                    | Last Activity ¥<br>2015-12-24 08:19-51<br>2015-12-24 08:19:19                                                                      | Final Verdict d                                              | Human Expert Verdict &<br>Clean<br>Osan                          | Search:<br>Human Expert Analysis Status -<br>Analysis Completed<br>Analysis Completed                       | Actions  Actions Actions Actions  Actions Actions Actions  Actions Actions  Actions  Actions  Actions  Actions Actions Actions Actions  Actions Actions  Actions  Act |
| My All Products         •           Show         25         • entries           File Name         0           %5c%5c10.104.69.21%5cc%3a%5         5           Setup-VideoBox-3.0.exe         %5c%5c10.104.69.21%5cc%3a%5 | PLTER T                                               | 5         SHA1         0           #601005700375631641aaad         4e31156246290b70006         3e5644073418296344a                                                                                           | Last Activity v<br>2015-12-24 08:19:51<br>2015-12-24 08:19:19<br>2015-12-24 08:19:07                                               | Final Verdict d<br>Gean<br>Gean                              | Human Expert Verdict ()<br>Clean<br>Clean<br>Osan                | Search:<br>Human Expert Analysis Status 1<br>Analysis Completed<br>Analysis Completed<br>Analysis Completed | Actions<br>8 0<br>9 0<br>8 0<br>8 0                                                                                                    |
| My All Products   Show 25 • entries  File Name  StochSc10.104.69.2145cc43.345  Setup-VideoBo+3.0ese  %Sc465c10.104.69.2145cc43.3455  WinSC4P.axe                                                                         | Path                                                  | 5         SHA1         8           #601005760375631aaad         4e3115624629ebb70od6         3e5644934187296344a           6073dfbcbe425266073e         6073dfbcbe425266073e         6073dfbcbe425266073e    | Last Activity<br>2013-12-34 98:19:51<br>2015-12-34 98:19:19<br>2015-12-34 98:19:07<br>2015-12-24 98:19:07<br>2015-12-23 15:46:56   | Final Verdict d<br>Clean<br>Clean<br>Clean<br>Clean          | Human Expert Verdict 0<br>Clean<br>Clean<br>Clean                | Search:<br>Human Expert Analysis Status 1<br>Analysis Completed<br>Analysis Completed<br>Analysis Completed | Actions                                                                                                    |
| My All Products   Show 25 • entries  File Name   MS5085c10.104.69.21055c93.305.  Setup-VideoBor-3.0.exe  WS5085c10.104.69.21055c93.305.  WinS5085c10.104.69.21055c93.305.  WinS5085c10.104.69.21055c93.305.              | Path                                                  | 5         SHA1         8           e601005760375631aaad         4e3115624639eb070cd6         3e5644ef3341872963443           e8730fbcbe42525e6073a         5234b70od10688c523a6         5234b70od10688c523a6 | Last Activity v<br>2015-12-24 08:19:51<br>2015-12-24 08:19:19<br>2015-12-24 09:19:07<br>2015-12-23 15:49:50<br>2015-12-23 15:49:50 | Final Verdict d<br>Clean<br>Clean<br>Clean<br>Clean<br>Clean | Human Expert Verdict ©<br>Clean<br>Clean<br>Clean                | Search:<br>Human Expert Analysis Status I<br>Analysis Completed<br>Analysis Completed<br>Analysis Completed | Actions                                                                                                    |

The summary of analysis requests and results are displayed at the top of the table.

#### Sort and search options

#### Sorting the entries

• You can sort the items in ascending/descending order by clicking on the column headers.

#### Searching for particular item(s)

- Enter the details partially or fully in the search field on the top right side. You can search for items based on all columns except the 'Actions' column.
- To display all the entries again, clear the search field.

|                         | Valkyrie Detailed Analysis Results - Table of Column Descriptions                                                                                                    |
|-------------------------|----------------------------------------------------------------------------------------------------|
| Column Header           | Description                                                                                                    |
| File Name               | The name of the submitted file                                                                                                    |
| Path                    | The IP of the endpoint and the file's path details                                                                                                    |
| SHA1                    | The SHA1 hash value of the file.                                                                                                    |
| Last Activity           | The date and time the last activity of analysis was performed.                                                                                                    |
| Final Verdict           | <ul> <li>The Valkyrie dynamic and static analysis results for the file. The results available are:</li> <li>Clean - The file is 99.9% safe to run</li> <li>No Threat Found - No malware found in the file, but cannot say it is safe to run</li> <li>Malware - The file is a malware and should not be run</li> </ul>                                  |
| Human Expert<br>Verdict | <ul> <li>The results of the file after Human expert analysis:</li> <li>Clean - File is safe to run</li> <li>Malware - The file is a malware file</li> <li>Potentially Unwanted Application (PUA) - Applications such as Adware, Spyware and so on</li> <li>No Threat Found - No malware found in the file, but cannot say it is safe to run</li> </ul> |

|                                 | <ul> <li>Not Ready - Indicates manual analysis of the file is in progress</li> </ul>                                                                                                    |
|---------------------------------|----------------------------------------------------------------------------------------------------|
| Human Expert<br>Analysis Status | Indicates the status of files submitted for Human Expert analysis. The statuses are:<br>In Queue - The analysis has not started                                                                     |
|                                 | <ul> <li>In Progress - The analysis has started and in progress</li> </ul>                                                                                                    |
|                                 | <ul> <li>Analysis Completed - The analysis is completed and verdict displayed under the<br/>'Manual Verdict' column</li> </ul>                                                                      |
|                                 | • Objected - Indicates the user wants a re-analysis of the file. If the user thinks that the initial manual verdict for the file is wrong, he/she can submit it again for another manual analysis.  |
|                                 | Objection Completed - Indicates the manual re-analysis is completed.                                                                                                    |
| Actions                         | The available actions are:                                                                                                    |
|                                 | • View Info - You can view the complete details of the results for the file such as summary, static analysis, dynamic analysis and file details. Refer to 'File Analysis Results' for more details. |
|                                 | - Download Automatic Analysis Report - Allows you to download the report in PDF format. Refer to 'Download Automatic Analysis Report' for more details.                                             |
|                                 | - View Virus Total Result - Takes you to the Virus Total website that displays its results for the file. Refer to 'View Virus Total Results for the File' for more details.                         |
|                                 | - Send to Manual Analysis - Allows you to submit the file for manual analysis by Comodo technicians. Refer to 'Send the File for Manual Analysis' for more details.                                 |
|                                 |                                                                                                    |

#### **File Analysis Results**

Click the 'View Info' icon
 under the 'Actions' column for a file to view its detailed results

A new web page will open displaying the detailed results for the file.

Click the 'Summary' tab

COMODO Creating Trust Online\*

| Summer       Soliti Analysis       Dimenic Analysis       Numan Depent Analysis       Hie Details         File Name:       gent Analysis (big Dig intel B0566 Monol.Nac assembly, for MS Windows       summer / pert P12 2056/101 // Dimentio B0200 Monol.Nac assembly, for MS Windows       summer // P12 2056/101 // Dimentio B0200 Monol.Nac assembly, for MS Windows         Subtra - end B05093334-451614498537722006/117       End Solitie (DUI) intel B0506 Monol.Nac assembly, for MS Windows       summer // P12 2056/101 // Dimentio B0200 Monol.Nac assembly, for MS Windows         Subtra - end B05093334-451614498537722006/117       End Solitie (DUI) intel B0500 Monol.Nac assembly, for MS Windows       summer // P12 2056/101 // Dimentio B0200 Monol.Nac assembly, for MS Windows         Marke - Mark - Mark -                                                                                                    | VALKYRIE                                                                                                    |                                   | 1                 | ohn None                   |          |
|----------------------------------------------------------------------------------------------------|----------------------------------------------------------------------------------------------------|-----------------------------------|-------------------|----------------------------|----------|
| File Name: agent/uwatcherserviewase       issues of table (0007) Intel #0006 Monor. Naet assembly. For MS Windows:       issues of table (0007) Mast hased (16007) Monor. Naet assembly. For MS Windows:       issues of table (0007) Mast hased (16007) Monor. Naet assembly. For MS Windows:       issues of table (0007) Mast hased (16007) Monor. Naet assembly. For MS Windows:       issues of table (0007) Mast hased (16007) Monor. Naet assembly. For MS Windows:       issues of table (0007) Mast hased (16007) Monor. Naet assembly. For MS Windows:       issues of table (0007) Mast hased (16007) Monor. Naet assembly. For MS Windows:       issues of table (0007) Mast hased (16007) Monor. Naet assembly. For MS Windows:       issues of table (0007) Mast hased (16007) Monor. Naet assembly. For MS Windows:       issues of table (0007) Mast hased (16007) Monor. Naet assembly. For MS Windows:       issues of table (0007) Mast hased (16007) Monor. Naet assembly. For MS Windows:       issues of table (0007) Mast hased (16007) Monor. Naet assembly. For MS Windows:       issues of table (0007) Mast hased (16007) Mast hased (16007) Mast hased                                              | Summary Static Analysis Dynamic Analysis Hu                                                                                                    | uman Expert Analysis File Details |                   |                            |          |
| ANALYSIS TWPE       DATE       VERDHCT         Signature Based Detection       2015-09-17 20:59:10       No Match       0         Static Analysis Overall Verdict       2015-09-17 20:59:10       Highly Suspicious       m         Human Expert Analysis Overall Verdict       2015-09-17 20:59:10       Clean       0         File Certificator Validation       2015-09-17 20:59:10       Not Applicable       0                                                                                                    | File Name: agentz-swatcherservice.exe<br>File Type: FE32 encoutable (0UT) Intel 80386 Monor.Net assembly. for<br>SHA1: e981866798578d1aaadc16a3c702ed5bd03b4cb<br>MD5: be50278384a5161da055572205fa12f<br>First Seen Date: 2015-09-12 2656c10 (7 months ago.)<br>Number of Clients Seen: 7<br>Last Analysis Date: 2015-09-12 2656c10 (7 months ago.)<br>Human Depert Analysis Date: 2015-12-24 10;4021 (3 months ago.)<br>Human Depert Analysis Date: 2015-12-24 10;4021 (3 months ago.)<br>Human Depert Analysis Date: 2016-12-24 10;4021 (3 months ago.)<br>Human Depert Analysis Date: 2016-12-24 10;4021 (3 months ago.) | MS Windows                        | Valige            | CRAAN<br>Per Final Verdict |          |
| ANALYSIS TYPE       DATE       VERDICT         Signature Basied Detection       2015-09-17 20:06:10       No Match       Image: Control Control | Analysis Summary                                                                                                    |                                   |                   |                            |          |
| Signature Based Detection       2015-09-17 20:09:10       No Match       20         Static Analysis Overall Verdict       2015-09-17 20:09:10       Highly Suspicious       Image: Comparison of Comparison of Compar         | ANALYSIS TYPE                                                                                                    | DATE                              | VERDICT           |                            |          |
| Static Analysis Overall Verdict       2015-09-17 2058:10       Highly Suspicious       #         Human Expert Analysis Overall Verdict       2015-09-17 2058:10       Clean       Image: Clean       Image: Clean                                                                                                    | Signature Based Detection                                                                                                    | 2015-09-17 20:56:10               | No Match          | 0                          | <b>%</b> |
| Human Expert Analysis Overall Veralict     2015-09-17 2056:10     Clean       File Certificate Validation     2016-04-04 17:30:33     Not Applicable                                                                                                    | Static Analysis Overall Verdict                                                                                                    | 2015-09-17 20:56:10               | Highly Suspicious | <b>兼</b>                   |          |
| File Certificate Validation 2016-04-04 17:32:33 Not Applicable 🥹                                                                                                    | Human Expert Analysis Overall Verdict                                                                                                    | 2015-09-17.20:56:10               | Clean             | ۲                          | õ        |
|                                                                                                    | File Certificate Validation                                                                                                    | 2016-04-04 17:38:33               | Not Applicable    | 0                          |          |
|                                                                                                    |                                                                                                    |                                   |                   |                            | ×        |

Summary - The top section shows file details such as name, file type, and more. At the top right, the 'Valkyrie Final Verdict' is displayed. The details under 'Analysis Summary' displays the summary of the file analysis such as signature based detected, static analysis overall verdict and dynamic overall verdict for the file.

• To view the detailed results of static analysis of the file, click the 'Static Analysis' tab

| VALKYRIE                                                                                                    | Jahn Q                        |   |
|----------------------------------------------------------------------------------------------------|-------------------------------|---|
| Summary Static Analysis Dynamic Analysis Human Expert Analysis File Details                                                                                                    |                               |   |
| File Name: agent_rvwatcherservice.exe<br>File Type: PE32 executable (GUI) Intel 80386 Mono/.Net assembly, for MS Windows<br>SHA1: e98186b798574d1aaadc16a3c762ed5b003b4cb<br>MD5: be50979384a5161da0955772205fa12f<br>First-Seen Date: 2015-09-17 2056:10 (7 months ago )<br>Number of Clients Seen: 7<br>Last Analysis Date: 2015-09-17 2056:10 (7 months ago )<br>Human Expert Analysis Date: 2015-12-24 18:40:21 (3 months ago )<br>Human Expert Analysis Result: Clean<br>Verdict Source: Valkyrie Human Expert Analysis Overall Verdict | Queen<br>Valkyme Anal Verdict |   |
| Static Analysis                                                                                                    |                               |   |
| STATIC ANALYSIS OVERALL VERDICT                                                                                                    | RESULT                        |   |
| Highly Suspicious                                                                                                    | *                             | 8 |
| DETECTOR                                                                                                    | RESULT                        | B |
| Optional Header LoaderFlags field is valued illegal                                                                                                    | Clean 🥑                       | • |
| Non-ascii or empty section names detected                                                                                                    | Clean 🦁                       |   |
| Illegal size of optional Header                                                                                                    | Clean 🥑                       |   |

Static Analysis - Static process includes analyzing the file's binary properties extracted from it such as its sections, entropy , packer type and many more. Any deviation from the expected values in these features provides the clue about the nature of the file.

Scroll down the page to view static analysis overall verdict for the file as well as detailed result for each of the parameter checked for the file.

• To view the detailed results of dynamic analysis of the file, click the 'Dynamic Analysis' tab

COMODO Creating Trust Online\*

| Summary Static A                                         | nalysis Dynamic Analysis                              | File Details        |        |
|----------------------------------------------------------|-------------------------------------------------------|---------------------|--------|
| Manual Analysis Result: N<br>Aerdict Source: Valkyrie Au | io manual analysis verdict given<br>itomatic Analysis | to this sample yet. |        |
| Dynamic Analysi                                          | s                                                     |                     |        |
| DYNAMIC ANALYSIS OVER                                    | RALL VERDICT                                          |                     | RESULT |
| No Threat Found                                          |                                                       |                     | 0      |
| SUSPICIOUS BEHAVIORS                                     |                                                       |                     |        |
| Has no visible windows                                   |                                                       |                     | ÷.     |
| Behavioral Infori                                        | mation                                                |                     |        |
| QueryProcessAddr                                         | ess                                                   |                     | +      |
| QueryFilePath                                            |                                                       |                     | +      |
| LoadLibrary                                              |                                                       |                     | +      |
|                                                          |                                                       |                     |        |
|                                                          |                                                       |                     |        |

Dynamic Analysis - The dynamic process includes the run-time behavior of the file in an test environment. The page provides the dynamic analysis overall verdict and behavioral information for the file. Scroll down the page to view the detailed behavioral information for the file.

· To view the more details about the file, click the 'File Details' tab

| Summary                                                                                                    | Static Analysis                                                  | Dynamic Analysis                                | File Details     |               |                                         |
|----------------------------------------------------------------------------------------------------|------------------------------------------------------------------|-------------------------------------------------|------------------|---------------|-----------------------------------------|
| le Name: libeay                                                                                                    | 32.dll                                                           |                                                 |                  | 9             |                                         |
| le Type: PE32+ e                                                                                                    | executable (DLL) (o                                              | onsole) x86-64, for MS W                        | Andows           |               | •                                       |
| HA1: 946820b88                                                                                                    | 6ae2f1b62680417                                                  | 3782df8c2f6ec74a                                |                  | NO THREAT     | FOUND                                   |
| 1D5: 1b934ad14l                                                                                                    | bae56fd019c60dd0                                                 | 66fadc1                                         |                  | Valkyrie Fina | al Verdict                              |
| rst Seen Date: 2                                                                                                    | 015-10-14 12:06:04                                               | (5 days ago)                                    |                  |               |                                         |
| umber of Clients                                                                                                    | Seen: 1                                                          |                                                 |                  |               |                                         |
| ast Analysis Date                                                                                                   | : 2015-10-14 12:00                                               | i:04 ( 5 days ago )                             |                  |               |                                         |
| lanual Analysis R                                                                                                   | lesult: No manual                                                | analysis verdict given to                       | this sample yet. |               |                                         |
| erunce adulteer ve                                                                                                  | ingrie Automatic A                                               | 110/3310                                        |                  |               |                                         |
| dditional                                                                                                    | File Inform                                                      | ation                                           |                  |               |                                         |
| dditional  <br>PE Header                                                                                            | File Informa<br>s                                                | ation                                           |                  |               |                                         |
| Additional  <br>@ PE Header<br>■ File Paths                                                                         | File Informa                                                     | ation                                           |                  |               | +++++++++++++++++++++++++++++++++++++++ |
| PE Header                                                                                                    | File Informa<br>s                                                | ation                                           | SEEN COUNT       |               | +                                       |
| Additional PE Header File Paths File Path on CL %56%5c10.108.17 (x88)%5cvmware                                      | File Informa<br>s<br>JENT<br>7.106%Scc%3a%Sc;<br>MScrmware+playe | ation<br>rogram+files+<br>%5cx64%5clibeay32.dll | SEEN COUNT       |               | +                                       |
| dditional I     PE Header     File Paths     File Path on CLI     M5cW5c10.108.17     X80M5cvmware     A PE Section | File Informa<br>s<br>JENT<br>7.106%Scc%3a%Sc<br>MScrmware+playe  | ation<br>rogram+files+<br>%5cx54%5clibeay32.dll | SEEN COUNT       |               | +<br>+<br>+                             |
| Additional I PE Header File Paths File Path on CL N5cNSc10.108.17 X80/M5cvmware A PE Section A PE Import:           | File Informa<br>s<br>IENT<br>7.100MSccW3aWScc<br>MScrmware+playe | ation<br>rogram+files+<br>%Scx64%Sclibeay32.dll | SEEN COUNT       |               | +<br>+<br>+                             |

File Details - Provides additional file information such as the file path on the client machine, PE headers, PE sections and more. Scroll down the page to view the details file information.

#### **Download Automatic Analysis Report**

 Click the 'Download Automatic Analysis Report' icon the report in PDF format under the 'Actions' column for a file to download

COMODO Creating Trust Online

A new web page will open displaying the detailed results for the file.

| VALKYRIE                                                                                                    |                         |                 |                |  |  |  |
|----------------------------------------------------------------------------------------------------|-------------------------|-----------------|----------------|--|--|--|
| File Name: agent.rv.watcherservice.exe   File Type: PE32 executable (GUI) Intel 80386 Mono/.Net assembly, for MS Windows   SHA1: e98186b79857f4d1aaadc16a3c762ed5bd03b4cb   MD5: be50979384a5161da0955772205fa12f   First Seen Date: 2015-09-17 15:26:10 UTC   Number of Clients Seen: 5   Last Analysis Date: 2015-09-17 15:26:10 UTC   Manual Analysis Result: No manual analysis verdict given to this sample yet. |                         |                 |                |  |  |  |
| Analysis Summary                                                                                                    |                         |                 |                |  |  |  |
| ANALYSIS TYPE                                                                                                    | DATE                    | VERDICT         |                |  |  |  |
| Signature Based Detection                                                                                                    | 2015-09-17 15:26:10 UTC | No Match        | 0              |  |  |  |
| Static Analysis Overall Verdict                                                                                                    | 2015-09-17 15:26:10 UTC | Malware         | <b>₩</b>       |  |  |  |
| Dynamic Analysis Overall Verdict                                                                                                    | 2015-09-17 15:26:10 UTC | No Threat Found | ?              |  |  |  |
| Static Analysis                                                                                                    |                         |                 |                |  |  |  |
| STATIC ANALYSIS OVERALL VERDICT                                                                                                    |                         |                 | RESULT         |  |  |  |
| Malware                                                                                                    |                         |                 | - <del>Ř</del> |  |  |  |
| DETECTOR                                                                                                    |                         | RESULT          |                |  |  |  |
| Optional Header LoaderFlags field is valued illegal                                                                                                    |                         | Clean           | 0              |  |  |  |
| Non-ascii or empty section names detected                                                                                                    |                         | Clean           | 0              |  |  |  |
| Illegal size of optional Header                                                                                                    |                         | Clean           | 0              |  |  |  |
| Packer detection on signature database                                                                                                    |                         | Unknown         | 0              |  |  |  |
| Based on the sections entropy check! file is possibly pa                                                                                                    | acked                   | Clean           | 0              |  |  |  |

The report contains the compiled results of the automatic analysis explained in the **File Analysis Results** section. Scroll down the page to view the full report and save it.

#### View Virus Total Results for the File

•

Virus Total, a subsidiary of Google, is a information aggregation website and one of its function is to aggregate output data of different antivirus engines, website scanners and so on. Valkyrie allows to get the details of the file from this website.

Click the 'View Virus Total Results' icon V under the 'Actions' column for a file to view the Virus Total analysis results for the file

The 'Virus Total' web page for the selected file will be displayed with its results.

COMODO Creating Trust Online

| 0 | https://www.virustotal.com/en/file/199fa222bffd6                                                 | 5989f5be16c19472f321217f85d94170171407689699a19cebe                                                                                                    | c/analysis/                                                                    |
|---|--------------------------------------------------------------------------------------------------|----------------------------------------------------------------------------------------------------|--------------------------------------------------------------------------------|
|   | <ul> <li>Community Statistics Documental</li> </ul>                                              | tion FAQ About PEnglish                                                                                                    | Join our community Sign in                                                     |
|   |                                                                                                  | n burkisti ni hodo a newni ni dolar newnol o'w donaf gww.dewn s bronnin 1517 eu al o o deal un few down y ddwr                                                                                                    |                                                                                |
|   | Virustotal                                                                                       | l                                                                                                    |                                                                                |
|   | 614.352 1006-3735-#400804Eb-s10-104                                                              | 17791311317486.40.41701714076806500-10-shor                                                                                                    |                                                                                |
|   | 5194250. 155142220105505050505150416C154                                                         | 121321211100004110111401003033813Celose                                                                                                    |                                                                                |
|   | File name: TSServ.exe                                                                            |                                                                                                    | <b>a</b> 3 <b>a</b> 2                                                          |
|   | Detection ratio: 33 / 55                                                                         |                                                                                                    | <b>9 9 2</b>                                                                   |
|   | Analysis date: 2015-07-09 00:28:02 UTC ( 3                                                       | months, 1 week ago )                                                                                                    |                                                                                |
|   |                                                                                                  |                                                                                                    |                                                                                |
|   |                                                                                                  |                                                                                                    |                                                                                |
|   | □ Analysis Q File detail ≭ Relationships                                                         | Additional information     P Comments     Q     Q     Votes                                                                                                    |                                                                                |
|   | C Analysis Q File detail 74 Relationships                                                        | Additional information     P Comments     Q     Votes                                                                                                    |                                                                                |
|   | I Analysis Q File detail ≭ Relationships<br>Antivirus                                            | Additional information      P Comments     Q     Votes  Result                                                                                                    | Update                                                                         |
|   | I Analysis Q File detail ≭ Relationships<br>Antivirus<br>AVG                                     | Additional information      Comments     O     O     Votes      Result      Tool F                                                                                                    | Update<br>20150708                                                             |
|   | Antivirus Avg Avg Avvare                                                                         | Additional information      Comments     Q     Q     Votes      Result      Tool F      Trajan Win32: Generic IBT                                                                                                    | Update<br>20150708<br>20150709                                                 |
|   | Antivirus                                                                                        | Additional information      Comments     Q     Q     Votes      Result      Tool.F      Trojan Win32. Generic (BT      Application. TrojanSimulator                                                                                                    | Update<br>20150708<br>20150709<br>20150708                                     |
|   | Analysis  Antivirus  AVG  AVware  Ad-Aware  AhnLab-V3                                            | Additional information     Comments     Q     Votes  Result  Tool.F  Trojan.Win32.Generic18T  Application.TrojanSimulator  Win-AppCare/Trojansimulator                                                                                                    | Update<br>20150708<br>20150709<br>20150708<br>20150708                         |
|   | Analysis  Analysis  File detail  Relationships  AvG  AVG  AVware  Ad-Aware  AhnLab-V3  Activ_AVI | Additional information     Comments     O     Votes      Result      Tool F      Trojan Win32, Generic (BT      Application, TrojanSimulator      Win-AppCare/TrojanSimulator      Win-AppCare/Trojansimulator      Bit/Ware/Downloader rot-avging HE/H2000/221100                                  | Update<br>20150708<br>20150709<br>20150708<br>20150708<br>20150708             |
|   | Antivirus Antivirus Avvare Ad-Aware AhnLab-V3 Antiv-AVL                                          | Additional information     Comments     O     Votes      Result      Tool.F      Trojan.Win32: Generic:IBT      Application.TrojanSimulator      Win-AppCare/TrojanSimulator      Win-AppCare/TrojanSimulator      SkWare[Downloader.not-a-virus.HEUR]/Win32:LMN                                    | Update<br>20150708<br>20150709<br>20150708<br>20150708<br>20150709             |
|   | Antivirus Avvare Ad-Aware Antukab-V3 Anty-AVL Arcabit                                            | Additional information     Comments     O     Votes      Result      Tool.F      Trojan.Win32: Generic:IBT      Application.TrojanSimulator      Win-AppCare/TrojanSimulator      Win-AppCare/TrojanSimulator      RiskWare[Downloader.not-a-virus,HEUR]/Win32:LMN      Application.TrojanSimulator | Update<br>20150708<br>20150709<br>20150708<br>20150708<br>20150709<br>20150709 |

Scroll down the page to view the results for the file from different antivirus engines.

#### Send the File for Manual Analysis

You can also send a file for manual analysis by Comodo malware specialists for more comprehensive inspection in addition to the automated process. This is premium service and users should subscribe for the same.

Click the 'Send to Manual Analysis' icon under the 'Actions' column to submit a file for manual analysis by Comodo engineers

A confirmation dialog will be displayed.

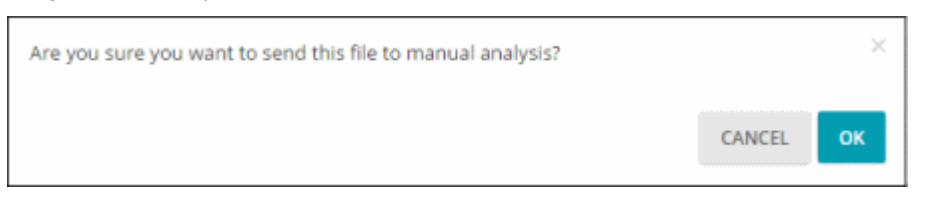

Click 'OK' to confirm

After the file is submitted for manual analysis, it will show as 'In Queue' under the 'Status' column and 'Unknown' under 'Manual Verdict'. The 'Send to Manual Analysis' icon also will not be available indicating the file is already submitted.

| YOUR RECENT ANALYSIS REQU    | IESTS                         |        |          | Total # of files Total<br>18 | # of Clean Total # o<br>3 | f Unknown Total # o<br>10 | f Malware To<br>5 | tal # In Manual Analy<br>0 |
|------------------------------|-------------------------------|--------|----------|------------------------------|---------------------------|---------------------------|-------------------|----------------------------|
| Show 10 entries              |                               |        |          |                              |                           |                           | Search:           |                            |
| File Name                    | Path 🔅                        | SHA1 0 | Source 🔅 | Submit Date 💡                | Auto Verdict              | Manual Verdict            | Status (          | Actions                    |
| JZipShell.dll                | %5c%5<br>(x86)%               | 74e2e  | Upload   | 2015-10-15 11:04:56          | Clean                     | Unknown                   | In Queue          | 105                        |
| tsserv.exe                   | %5c%5                         | 846c1  | Upload   | 2015-10-14 12:48:51          | Malware                   | Unknown                   | In Queue          | 100                        |
| ocsinventory-deploy-tool.exe | 965c965<br>(x86)96<br>deploy- | e3fabf | Upload   | 2015-10-14 12:06:21          | No Threat Found           |                           |                   |                            |

COMODO Creating Trust Online\*

#### **Valkyrie Usage Statistics**

The 'My Valkyrie Usage Statistics' page of Valkyrie displays how many files are submitted for your account and displays the details for:

- Today Details of files submitted today
- This Week Details of files submitted for this week
- · This Month Details of files submitted for month
- All Time Total number of files submitted since account creation

To view your Valkyrie account usage statistics, click the 'My Stats' link

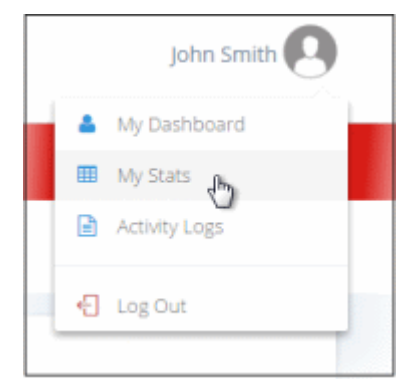

The usage statistics page will be displayed.

| / Portal      | RIE USAGE S     | TATIST     | ICS         |                     |                    |                       |                 |                |                  |
|---------------|-----------------|------------|-------------|---------------------|--------------------|-----------------------|-----------------|----------------|------------------|
| Date          | Total Files     | Clean      | Malware     | Undetected          | Automatic Analysis | Human Expert Analysis | Basic Info Req. | Full Info Req. | UI Get Info Req. |
| Today         | 1               | 1          | 0           | 0                   | 0 (0)              | 0 (0)                 | 0 (0)           | 0 (0)          | 1 (1)            |
| This Week     | 1               | 1          | 0           | 0                   | 0 (0)              | 0 (0)                 | 0 (0)           | 0 (0)          | 2 (1)            |
| This Month    | 1               | 1          | 0           | 0                   | 0 (0)              | 0 (0)                 | 0 (0)           | 0 (0)          | 2 (1)            |
| All Time      | 22              | 10         | 5           | 7                   | 19 (18)            | 6 (6)                 | 234 (18)        | 0 (0)          | 23 (8)           |
| Values inside | paranthesis rej | presents ( | unique numb | er of files in that | category.          |                       |                 |                |                  |

|                          | My Valkyrie Usage Statistics - Table of Column Descriptions                                                                                                    |  |  |  |  |
|--------------------------|----------------------------------------------------------------------------------------------------|--|--|--|--|
| Column Header            | Description                                                                                                    |  |  |  |  |
| Date                     | Indicates the period of usage                                                                                                    |  |  |  |  |
| Total Files              | Number of files submitted for the period                                                                                                    |  |  |  |  |
| Clean                    | Number of files found to be clean                                                                                                    |  |  |  |  |
| Malware                  | Number of files found to be malware files submitted                                                                                                    |  |  |  |  |
| Undetected               | Indicates the number of files in which no threat was found                                                                                                    |  |  |  |  |
| Automatic Analysis       | Number of files submitted for automatic analysis                                                                                                    |  |  |  |  |
| Human Expert<br>Analysis | Number of files submitted for manual analysis                                                                                                    |  |  |  |  |
| Basic Info Reg.          | Indicates the number of times the user has used Valkyrie REST API named fvs_basic_info, requesting basic analysis results from Valkyrie database such as if the file is uploaded before, verdict of last analysis, last analysis date, first analysis date, is the file whitelisted and so on.                                 |  |  |  |  |
| Full Info Req.           | This is same as Basic Info Req. but requested for greater detail. Indicates the number of times the user has used REST API named fvs_full_info, which is used to retrieve last analysis results from Valkyrie database in greater detail such as static, dynamic and manual results including behavioral and file information. |  |  |  |  |
| UI Get Info Req.         | Indicates the number of times the user opened the detailed analysis results page from the Dashboard screen by pressing the button or doing a search by SHA1 of a file.                                                                                                    |  |  |  |  |

#### **Activity Logs**

The 'Activity Logs' page provides the records of activities carried out in the Valkyrie account such as the activity date, user name, activity type and more.

To view your Valkyrie Activity Logs, click the 'Activity Logs' link

|   | John Smith    |  |
|---|---------------|--|
| ۵ | My Dashboard  |  |
| ▦ | My Stats      |  |
| B | Activity Logs |  |
| ÷ | Log Out       |  |

The activity logs page will be displayed. The number of logs to be displayed on each page can be selected from the 'Show entries' option on the left.

COMODO Creating Trust Online

| <b>V</b> ~             | LKYRIE<br>COMODO |         |                               |               | (U                              | John 💽                   |
|------------------------|------------------|---------|-------------------------------|---------------|---------------------------------|--------------------------|
| Activity Lo            | gs               |         |                               |               |                                 |                          |
| _                      | -                |         |                               |               |                                 |                          |
| YOUR RECENT ACTIVITIES |                  |         |                               |               | :                               | search:                  |
| Activity Date          | User Name 0      | Email 4 | Activity Type                 | Source IP     | API Key ‡                       | SHA1 4                   |
| 2016-04-05 13:12:21    | John             |         | See MyStats                   | 10.108.51.61  | ee9ca32f-acf3-4b6c-8513-7d      |                          |
| 2010-04-05 13:01:44    | John             |         | Get Info                      | 10.108.51.61  | ee9ca32f-acf3-4b6c-8513-7d      | e98186b79857f4d1aaadc16a |
| 2016-04-05 13:01:07    | John.            |         | View Dashboard                | 10.108.51.61  | ee9ca32f-acf3-4b6c-8513-7d      |                          |
| 2016-04-05 12:50:34    | John             |         | View Dashboard                | 10.108.51.61  | ee9ca32f-acf3-4b6c-8513-7d      |                          |
| 2016-04-05 12:46:48    | John             |         | View Dashboard                | 10.108.51.61  | ee9ca32f-acf3-4b6c-8513-7d      |                          |
| 2016-04-05 12:45:36    | John             |         | View Dashboard                | 10.108.51.61  | ee9ca32f-acf3-4b6c-8513-7d      |                          |
| 2016-04-05 12:45:35    | John             |         | Log In                        | 10.108.51.61  |                                 |                          |
| 2016-04-04 17:52:15    | John             |         | Download Auto Analysis Report | 10.108.51.61  | ee9ca32f-acf3-4b6c-8513-7d      | e98186b79857f4d1aaadc16a |
| 2016-04-04 17:36:33    | John             |         | Get Info                      | 10.108.51.61  | ee9ca32f-acf3-4b6c-8513-7d      | e98186b79857f4d1aaadc16a |
| 2016-04-04 16:14:30    | John             |         | View Dashboard                | 10.108.51.61  | ee9ca32f-acf3-4b6c-8513-7d      |                          |
| 2016-04-04 16:14:29    | John             |         | Log In                        | 10.108.51.61  |                                 |                          |
| 2016 01 14 102605      | isha             |         | Maw Backboard                 | 10 100 17 104 | water \$10 with their \$500 Tel |                          |

#### Sort and search options

#### Sorting the entries

• You can sort the items in ascending/descending order by clicking on the column headers.

#### Searching for particular item(s)

- Enter the details partially or fully in the search field on the top right side. You can search for logs based on all the columns.
- To display all the logs again, clear the search field.

| Activity Logs - Table of Column Descriptions |                                                                                         |  |  |
|----------------------------------------------|-----------------------------------------------------------------------------------------|--|--|
| Column Header                                | Description                                                                             |  |  |
| Activity Date                                | The date and time of using the Valkyrie account for a particular activity type          |  |  |
| User Name                                    | The logged user name for the account                                                    |  |  |
| Email                                        | The email id of the Valkyrie account.                                                   |  |  |
| Activity Type                                | The name of the activity that was recorded.                                             |  |  |
| Source IP                                    | The IP of the computer from which the Valkyrie account was logged in and used           |  |  |
| API Key                                      | The private key of the user to use REST API                                             |  |  |
| SHA1                                         | If a file is the subject of activity then its SHA1 hash details will be displayed here. |  |  |

# 5 Reports

After each scan is completed, the administrators can view the reports for the scan results. The reports are divided into three categories - Executive Report, Per Device Report and Per Program Report. The Executive Report is a summary of the scan providing details such as number of devices scanned, number of unknown programs found and so on. The Per Device Report is a summary of scan results providing details for each device scanned. The Per Program Report is a summary of scan results providing details of each unknown / malicious program, the devices affected by it and so on.

If the unknown files are submitted to Valkyrie for further analysis, the results reports for these scans also will also be available from the Reports drop-down as 'Executive Valkyrie, 'Per Device Valkyrie' and 'Per Program Valkyrie'. Please note that if you have note scanned with Valkyrie you can view only Executive, Per Device and Per Program Device reports and once you have scanned the files using Valkyrie analysis, you will be able to view only Valkyrie results.

| COMODO<br>Greating Trust Online Unknown File Hunter                                                                                                    |                      |                    | _ 🗆 ×          |  |
|----------------------------------------------------------------------------------------------------|----------------------|--------------------|----------------|--|
| 🕟 Start Scan 🏾 🍼 Analyze with Valkyrie 🔳 Stop Scan                                                                                                    | 🐽 Reports • 🍥        | Options (i) Help - | Pttp ×         |  |
| Scan results Valkyrie analysis results                                                                                                    | Executive Valkyrie   | Group by Computers | Group by Files |  |
| Name                                                                                                    | Per Device Valkyrie  | Verdict            | Trusted Vendor |  |
| DESKTOP-TTPO9PR (10.108.51.100)<br>Completed: Total files scanned: 1. Unknown files: 1. Malicious files: 0.                                                                                                    | Per Program Valkyrie |                    |                |  |
| Completed: Total files scanned: T. Unknown files: T. Malicious files: U.     Per Program Valkyre     Or Coprogram files freedownloadmanager.org free download manager winunivappfeature     97 KB No Threat Found No |                      |                    |                |  |
| Please click here to see the detailed results                                                                                                    |                      |                    |                |  |
| 1 Unknown files, 0 Malicious files (1 of 1 Computers scanned)                                                                                                    |                      |                    |                |  |

Refer to the following for more details:

- Executive Report
- Device Report
- Program Report

### 5.1 Executive Report

The executive report is a summary of the scan results which provides details such as when the scan was started and finished, number of devices scanned and so on. The programs rating on the scanned devices and scanned devices rating are also available in pie chart. If a Valkyrie scan is run, then the programs Valkyrie rating over the scanned devices is also displayed in pie chart.

To generate an 'Executive' report results, click 'Reports' and then 'Executive' or 'Executive Valkyrie'.

The report will be generated and displayed:

COMODO Creating Trust Online

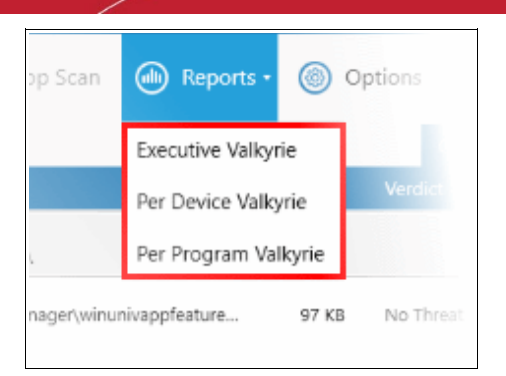

| Executive Valkyr | ie Report                                                                                                    |                                                                                                    |                        | $\times$ |
|------------------|----------------------------------------------------------------------------------------------------|----------------------------------------------------------------------------------------------------|------------------------|----------|
| 🐸 🖬 😹 🕆 🧍        | 1 /2                                                                                                    |                                                                                                    | Search                 |          |
|                  |                                                                                                    |                                                                                                    |                        |          |
| <u>C</u>         | одомо                                                                                                    |                                                                                                    | 12/19/2016 10:23:00 PM |          |
| A                | PT Assessment                                                                                                    | Scan                                                                                                    | VALKYRIE               |          |
| Re               | eport Summary                                                                                                    |                                                                                                    |                        |          |
|                  | Device Source:<br>Scan Started:<br>Scan Finished:<br>Inaccessible Devices:<br>Scan Attempts:<br>Successful Scans:<br>Failed Scans:<br>Total Files Scanned:<br>Trusted Files Found:<br>Unknown Files Found:<br>Malicious Files Found:<br>Lookup in Progress: | Network Addresses (10.108.51.100)<br>12/19/2016 8:36:19 PM<br>12/19/2016 8:40:04 PM<br>0<br>1<br>1<br>0<br>1472<br>1472<br>1471<br>1<br>0<br>0 |                        | ₽        |

Scroll down to view the full report. The report in PDF format is saved in a temporary folder and will not be available after the application is closed. To save the report, click the folder icon on the top left side, copy the report file and save in another location.

- Report Summary Provides the details of the scan such as number of devices scanned, date and time of the scan, number of malware found and so on.
- Summary Charts Provides the details of programs found on the scanned devices and the rating of the scanned devices.
  - Programs Rating Over Scanned Devices Results displayed in pie chart of the programs that were scanned on the devices. Provides the percentage of trusted programs, unknown programs and malware.
  - Scanned Devices Rating The statuses of the scanned devices in pie chart providing the percentage of devices that are found safe, infected and at risk.
  - **Programs Valkyrie Rating Over Scanned Devices** This is will be available in 'Executive Valkyrie' report only. Provides details of the Valkyrie rating of unknown files that were scanned.

### 5.2 Device Report

The 'Per Device Report' is a summary of scan results for a particular device. It includes details of malware found on each device, unknown files found and the path of the files. If a Valkyrie scan is run, then the Valkyrie verdict is also provided for the unknown files at the end of the report.

To generate a 'Per Device' report, click 'Reports' and then 'Per Device' or 'Per Device Valkyrie'.

The report will be generated and displayed:

| 1/3                                                                                                    |                                                                                                    | 🔎 Search               |
|----------------------------------------------------------------------------------------------------|----------------------------------------------------------------------------------------------------|------------------------|
| сомодо                                                                                                    |                                                                                                    | 12/19/2016 10:33:42 PM |
| APT Assessmer                                                                                                    | nt Scan                                                                                                    |                        |
| Report Summary                                                                                                    |                                                                                                    |                        |
| Device Source:<br>Scan Started:<br>Scan Finished:<br>Inaccessible Devices:<br>Scan Attempts:<br>Successful Scans:<br>Failed Scans: | Network Addresses (10.108.51.100)<br>12/19/2016 8:36:19 PM<br>12/19/2016 8:40:04 PM<br>0<br>1<br>1<br>1<br>0 |                        |
| Total Files Scanned:<br>Trusted Files Found:<br>Unknown Files Found:<br>Malicious Files Found:<br>Lookup in Progress:              | 1472<br>1471<br>1<br>0<br>0                                                                                  |                        |

Scroll down to view the full report. The report in PDF format is saved in a temporary folder and will not be available after the application is closed. To save the report, click the folder icon on the top left side, copy the report file and save in another location.

- **Report Summary** Provides the details of the scan such as number of devices scanned, date and time of the scan, number of malware found and so on.
- **Summary Chart** Provides the details in bar graph the top 10 endpoints that are detected with unknown/malware files.
- **Details per Device** The details of each device including the name of the device, number of malware/unknown files in them, the path of each malware/unknown files in the affected device and more.
- Valkyrie This is will be available in 'Per Device Valkyrie' report only. Provides the details of the scan report of each of the unknown file.

### 5.3 Program Report

The 'Per Program Report' provides scan results on a per program basis. It includes details of each malware/unknown file found, the devices on which they were found, the path of the files on the device and more. If a Valkyrie scan is run, then the Valkyrie verdict is also provided for each of the malware/unknown file.

COMODO Creating Trust Online

To generate a 'Per Program' report, click 'Reports' and then 'Per Device' or 'Per Program Valkyrie'.

The report will be generated and displayed:

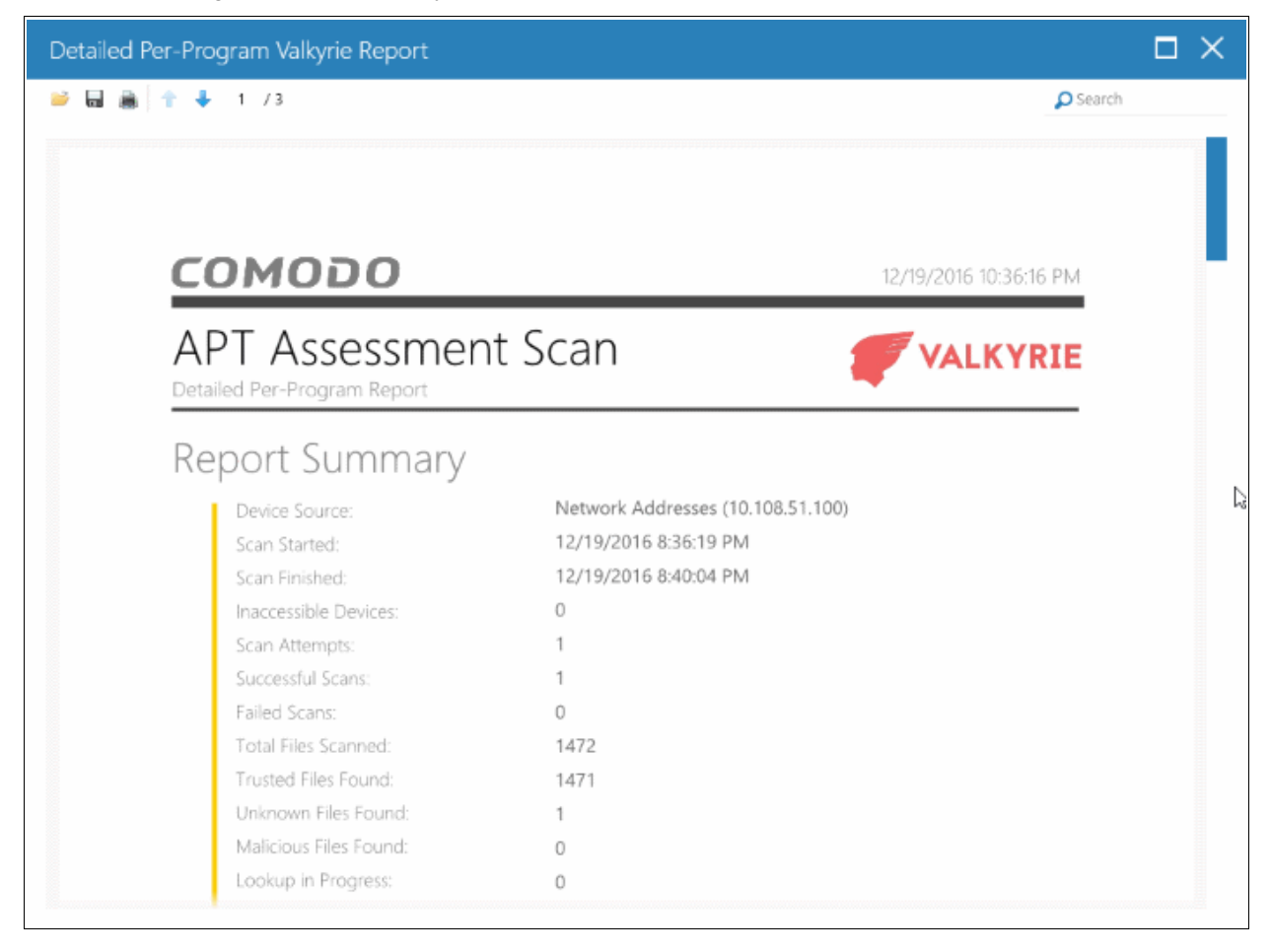

Scroll down to view the full report. The report in PDF format is saved in a temporary folder and will not be available after the application is closed. To save the report, click the folder icon on the top left side, copy the report file and save in another location.

- **Report Summary** Provides the details of the scan such as number of devices scanned, date and time of the scan, number of malware/unknown files found and so on.
- Summary Chart Provides the details of the top 10 unknown/malicious programs in bar graph.
- Details per Program The details of each file including the name(s) of the device(s) it was found on, IP addresses of the devices and more. In the 'Per Program Valkyrie' report, the verdict of the Valkyrie analysis will also be provided for each program.

# 6 About Comodo Unknown File Hunter

The 'About' dialog provides the details of the product and its version number.

• To view the product details and its version number, click 'About' from the 'Help' in menu.

COMODO Creating Trust Online\*

| COMODO<br>Creating Trust Online Unknown File Hunt | er                              |                      |                | _ 🗆 ×                   |
|---------------------------------------------------|---------------------------------|----------------------|----------------|-------------------------|
| Start Scan 🥑 Analyze with Valkyr                  | e 💽 Stop Scan                   | A Reports * ( Option | ns 🚺 Help •    | P Search                |
| Scan results Valkyrie analysis results            |                                 |                      | About          |                         |
| Name                                              |                                 |                      | Agent Requirem | nents <sup>7</sup> Size |
|                                                   |                                 |                      |                |                         |
|                                                   |                                 |                      | ~              |                         |
| About 🧲                                           |                                 |                      | X              | C.                      |
|                                                   | COMOD C<br>Creating Trust Onlin | <b>)</b>             |                |                         |
|                                                   | Product Name:                   | Unknown File Hunter  |                |                         |
|                                                   | Product Version:                | 2.1.21203.140        |                |                         |
| © 2016 Comodo Securit                             | y Solutions, Inc. All Rig       | ghts Reserved.       | Close          |                         |
|                                                   |                                 |                      |                |                         |
|                                                   |                                 |                      |                |                         |
|                                                   |                                 |                      |                |                         |
|                                                   |                                 |                      |                |                         |
|                                                   |                                 |                      |                |                         |

- Product Name The full name of the product
- Product Version The version number of the product
- Click the 'Close' button to return to the application.

# 7 Agent Requirements

The 'Agent requirements' item in the help menu provides configuration advice to help you run scans successfully:

COMODO Creating Trust Online\*

| COMODO<br>Creating Trust Online Unknown File Hunter -                                                                                                    |      |
|----------------------------------------------------------------------------------------------------|------|
| 🕟 Start Scan 🦿 Analyze with Valkyrie 💿 Stop Scan 🌰 Reports - 🍥 Options 🚺 Help -                                                                                                    | h    |
| Scan results Valkyrie analysis results About                                                                                                    |      |
| Name Agent Requirements                                                                                                    | Size |
| Agent Requirements < X<br>Check whether a target computer is turned on and connected to the network.                                                                                | 1    |
| Check whether firewall on a target computer is turned Off.                                                                                                    |      |
| Check whether IP address of a target computer is correct.                                                                                                    |      |
| In the Network Neighbourhood run Network Wizard, enable file sharing.                                                                                                    |      |
| Make sure Administrator password is not blank and correct.                                                                                                    |      |
| Check whether 'Forceguest' option on target computer is disabled: HKLM\\SYSTEM\<br>\CurrentControlSet\\Control\\Lsa 'forceguest' dword is 0.                                        |      |
| If the account is not a built-in Administrator, check whether: HKLM\\SOFTWARE\\Microsoft\<br>\Windows\\CurrentVersion\\Policies\\System 'LocalAccountTokenFilterPolicy' dword is 1. |      |
| Close                                                                                                    |      |
|                                                                                                    |      |

# About Comodo Security Solutions

Comodo Security Solutions is a global innovator of cybersecurity solutions, protecting critical information across the digital landscape. Comodo provides complete, end-to-end security solutions across the boundary, internal network and endpoint with innovative technologies solving the most advanced malware threats. With over 80 million installations of its threat prevention products, Comodo provides an extensive suite of endpoint, website and network security products for MSPs, enterprises and consumers.

Continual innovation and a commitment to reversing the growth of zero-day malware, ransomware, data-breaches and internet-crime distinguish Comodo Security Solutions as a vital player in today's enterprise and home security markets.

## About Comodo Cybersecurity

In a world where preventing all cyberattacks is impossible, Comodo Cybersecurity delivers an innovative cybersecurity platform that renders threats useless, across the LAN, web and cloud. The Comodo Cybersecurity platform enables customers to protect their systems and data against even military-grade threats, including zero-day attacks. Based in Clifton, New Jersey, Comodo Cybersecurity has a 20-year history of protecting the most sensitive data for both businesses and consumers globally. For more information, visit comodo.com or our **blog**. You can also follow us on **Twitter** (@ComodoDesktop) or **LinkedIn**.

1255 Broad Street Clifton, NJ 07013 United States Tel : +1.888.266.636 Tel : +1.703.581.6361 https://www.comodo.com Email: EnterpriseSolutions@Comodo.com